# SIEMENS

|                                | Overview                                             | 1 |
|--------------------------------|------------------------------------------------------|---|
|                                |                                                      | 2 |
| SIMATIC                        | Safety instructions                                  | 2 |
| System components for          | Mounting and connecting the Extension Unit           | 3 |
| PRO devices<br>Extension Units | Configuring Extension Unit<br>PROFINET and PROFIsafe | 4 |
|                                | Device maintenance and repair                        | 5 |
| Operating Instructions         |                                                      |   |
|                                | Technical specifications                             | 6 |
| <b>—</b>                       |                                                      | - |
| View<br>HTML5                  | Technical support                                    | Α |
| version                        |                                                      |   |
|                                | Markings and symbols                                 | В |

Preface

# Legal information

# Warning notice system

This manual contains notices you have to observe in order to ensure your personal safety, as well as to prevent damage to property. The notices referring to your personal safety are highlighted in the manual by a safety alert symbol, notices referring only to property damage have no safety alert symbol. These notices shown below are graded according to the degree of danger.

# DANGER

indicates that death or severe personal injury will result if proper precautions are not taken.

# WARNING

indicates that death or severe personal injury **may** result if proper precautions are not taken.

# 

indicates that minor personal injury can result if proper precautions are not taken.

### NOTICE

indicates that property damage can result if proper precautions are not taken.

If more than one degree of danger is present, the warning notice representing the highest degree of danger will be used. A notice warning of injury to persons with a safety alert symbol may also include a warning relating to property damage.

### **Qualified Personnel**

The product/system described in this documentation may be operated only by **personnel qualified** for the specific task in accordance with the relevant documentation, in particular its warning notices and safety instructions. Qualified personnel are those who, based on their training and experience, are capable of identifying risks and avoiding potential hazards when working with these products/systems.

### **Proper use of Siemens products**

Note the following:

# 

Siemens products may only be used for the applications described in the catalog and in the relevant technical documentation. If products and components from other manufacturers are used, these must be recommended or approved by Siemens. Proper transport, storage, installation, assembly, commissioning, operation and maintenance are required to ensure that the products operate safely and without any problems. The permissible ambient conditions must be complied with. The information in the relevant documentation must be observed.

# Trademarks

All names identified by <sup>®</sup> are registered trademarks of Siemens Aktiengesellschaft. The remaining trademarks in this publication may be trademarks whose use by third parties for their own purposes could violate the rights of the owner.

### **Disclaimer of Liability**

We have reviewed the contents of this publication to ensure consistency with the hardware and software described. Since variance cannot be precluded entirely, we cannot guarantee full consistency. However, the information in this publication is reviewed regularly and any necessary corrections are included in subsequent editions.

# Preface

# Validity

These operating instructions apply to the following devices:

| Name                                  | MLFB               | Description                   |
|---------------------------------------|--------------------|-------------------------------|
| Extension Unit 12" Hardwired          | 6AV7674-1LA31-0AA0 | Hardwired: All IO signals are |
| Extension Unit 15" Hardwired          | 6AV7674-1LA41-0AA0 | connected directly to the     |
| Extension Unit 19" Hardwired          | 6AV7674-1LA51-0AA0 |                               |
| Extension Unit 22" Hardwired          | 6AV7674-1LA61-0AA0 |                               |
| Extension Unit 24" Hardwired          | 6AV7674-1LA71-0AA0 |                               |
| Extension Unit 24" Portrait Hardwired | 6AV7674-1LA81-0AA0 |                               |
| Extension Unit 12" PROFINET           | 6AV7674-1LA32-0AA0 | PROFINET: Safety signals are  |
| Extension Unit 15" PROFINET           | 6AV7674-1LA42-0AA0 | connected directly to the     |
| Extension Unit 19" PROFINET           | 6AV7674-1LA52-0AA0 | transmitted via PROFINET.     |
| Extension Unit 22" PROFINET           | 6AV7674-1LA62-0AA0 |                               |
| Extension Unit 24" PROFINET           | 6AV7674-1LA72-0AA0 |                               |
| Extension Unit 24" Portrait PROFINET  | 6AV7674-1LA82-0AA0 |                               |
| Extension Unit 12" PROFIsafe          | 6AV7674-1LA33-0AA0 | PROFIsafe: All IO signals are |
| Extension Unit 15" PROFIsafe          | 6AV7674-1LA43-0AA0 | transmitted via               |
| Extension Unit 19" PROFIsafe          | 6AV7674-1LA53-0AA0 | FROFINE I/FROFISATE.          |
| Extension Unit 22" PROFIsafe          | 6AV7674-1LA63-0AA0 |                               |
| Extension Unit 24" PROFIsafe          | 6AV7674-1LA73-0AA0 |                               |
| Extension Unit 24" Portrait PROFIsafe | 6AV7674-1LA83-0AA0 |                               |

# Conventions

The following terminology is used in this manual:

| Generic term               | Applies to                                                                                                   |
|----------------------------|----------------------------------------------------------------------------------------------------|
| Extension Unit             | All Extension Units                                                                                          |
| Extension Unit Hardwired   | Extension Unit 12" Hardwired                                                                                 |
|                            | Extension Unit 15" Hardwired                                                                                 |
|                            | Extension Unit 19" Hardwired                                                                                 |
|                            | Extension Unit 22" Hardwired                                                                                 |
|                            | Extension Unit 24" Hardwired                                                                                 |
|                            | Extension Unit 24" Portrait Hardwired                                                                        |
| Extension Unit PROFINET    | Extension Unit 12" PROFINET                                                                                  |
|                            | Extension Unit 15" PROFINET                                                                                  |
|                            | Extension Unit 19" PROFINET                                                                                  |
|                            | Extension Unit 22" PROFINET                                                                                  |
|                            | Extension Unit 24" PROFINET                                                                                  |
|                            | Extension Unit 24" Portrait PROFINET                                                                         |
| Extension Unit PROFIsafe   | Extension Unit 12" PROFIsafe                                                                                 |
|                            | Extension Unit 15" PROFIsafe                                                                                 |
|                            | Extension Unit 19" PROFIsafe                                                                                 |
|                            | Extension Unit 22" PROFIsafe                                                                                 |
|                            | Extension Unit 24" PROFIsafe                                                                                 |
|                            | Extension Unit 24" Portrait PROFIsafe                                                                        |
| Standard operator controls | Non-fail-safe operator control and display elements, e.g. indicator light, illuminated pushbutton, keyswitch |
| Safety operator controls   | Fail-safe operator controls, e.g. emergency stop button,<br>Pushbutton Safety, Keyswitch Safety              |
| Operator controls          | Standard operator controls and safety operator controls                                                      |
| Installation elements      | Operator controls and all other elements that can be installed in an Extension Unit.                         |

# Figures

This manual contains figures of the described devices. The supplied device might differ in some details from the figures. Within some of the figures, one device is used to represent all devices.

Picture components are marked with black position numbers on a white background (1, @, (3, ...

Steps in the figures are identified with white process numbers on a black background

according to the sequence in which they have to be executed: 1, 2, 3, ...

# ID Link for the digital type plate

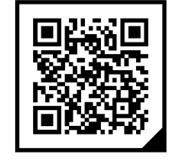

The ID Link is a unique identifier in accordance with IEC 61406, which you will find in future as a QR code on your product and the product packaging.

You can recognize the ID Link from the frame, which has a black corner at the bottom right. The ID Link takes you to the digital type plate of your product.

Scan the QR code on the product or on the packaging label with a smartphone camera, a bar code scanner or a Read app. Call the relevant link.

In the digital type plate, you will find product data, manuals, Declarations of Conformity, certificates and other helpful information on your product.

# Keeping this documentation

#### NOTICE

#### Manual belongs to the device

This manual belongs to the device and will also be required for recommissioning. Keep all supplied and supplementary documentation for the entire service life of the device.

Pass on all of these stored documents to a future owner of the device.

For digitally attached documentation:

- 1. After you receive your product, download the relevant documentation, at a time no later than the first assembly/commissioning. Use the following options for the download:
  - Technical Support (<u>https://support.industry.siemens.com</u>):
    The documentation is assigned to the product via the article number. The article number can be found on the product and on the packaging label. Products with new, incompatible functions are given a new article number and documentation.
  - ID Link: If your product carries an ID Link, you can recognize it as a QR code having a frame with a black corner at the bottom right. The ID Link takes you to the digital type plate of your product. Scan the QR code on the product or on the packaging label with a smartphone camera or a bar code scanner. Call the relevant ID Link.
- 2. Keep this version of the documentation.

# Table of contents

|   | Preface                                      |                                                                                                    |                                  |
|---|----------------------------------------------|----------------------------------------------------------------------------------------------------|----------------------------------|
| 1 | Overview                                     |                                                                                                    | 9                                |
|   | 1.1                                          | Product description                                                                                                    | 9                                |
|   | 1.2                                          | Scope of delivery                                                                                                    |                                  |
|   | 1.3<br>1.3.1<br>1.3.2                        | Design<br>Extension Unit<br>Operator controls and interfaces                                                                                                |                                  |
|   | 1.4                                          | Installation elements for the Extension Unit                                                                                                    |                                  |
|   | 1.5                                          | Accessories                                                                                                    | 15                               |
| 2 | Safety ins                                   | tructions                                                                                                    |                                  |
|   | 2.1                                          | Overview                                                                                                    |                                  |
|   | 2.2                                          | General safety instructions                                                                                                    |                                  |
|   | 2.3                                          | Notes about usage                                                                                                    | 20                               |
|   | 2.4                                          | Risk assessment of the plant                                                                                                    |                                  |
|   | 2.5                                          | Important notes on the safety operator controls                                                                                                    |                                  |
| 3 | Mounting                                     | and connecting the Extension Unit                                                                                                    |                                  |
|   | 3.1<br>3.1.1<br>3.1.2<br>3.1.3               | Preparing the installation<br>Checking the delivery package<br>Permitted mounting positions<br>Specifying the operator controls and slots                   | 23<br>23<br>23<br>24<br>24<br>24 |
|   | 3.2                                          | Important notes for installation                                                                                                    |                                  |
|   | 3.3                                          | Disassembling the Extension Unit                                                                                                    |                                  |
|   | 3.4                                          | Installing operator controls                                                                                                    |                                  |
|   | 3.5                                          | Installing interface components                                                                                                    |                                  |
|   | 3.6                                          | Installing the reader                                                                                                    |                                  |
|   | 3.7                                          | Closing the rear panel cover                                                                                                    |                                  |
|   | 3.8                                          | Mounting the Extension Unit                                                                                                    |                                  |
|   | 3.9                                          | Extension Unit PROFIsafe - Setting the PROFIsafe address                                                                                                    |                                  |
|   | 3.10<br>3.10.1<br>3.10.2<br>3.10.3<br>3.10.4 | Connecting the Extension Unit<br>Connection information<br>Connecting the functional grounding<br>Connecting the power supply<br>Connecting the data cables | 38<br>38<br>39<br>40<br>41       |

|   | 3.11                               | Securing cables and closing the Extension Unit                                                                                                    |                      |
|---|------------------------------------|----------------------------------------------------------------------------------------------------|----------------------|
|   | 3.12                               | Removing Extension Unit                                                                                                    | 45                   |
| 4 | Configurin                         | g Extension Unit PROFINET and PROFIsafe                                                                                                    |                      |
|   | 4.1                                | Software requirements                                                                                                    |                      |
|   | 4.2                                | Overview                                                                                                    | 47                   |
|   | 4.3                                | Configuring standard operator controls                                                                                                    |                      |
|   | 4.4                                | Extension Unit PROFIsafe - Configuring safety operator controls                                                                                                    | 51                   |
|   | 4.5                                | Extension Unit PROFIsafe - Safety configuration                                                                                                    | 53                   |
|   | 4.6                                | Example for evaluating safety operator controls                                                                                                    | 59                   |
| 5 | Device mai                         | intenance and repair                                                                                                    | 62                   |
|   | 5.1                                | General information on maintenance and servicing                                                                                                    | 62                   |
|   | 5.2                                | Cleaning the device                                                                                                    | 62                   |
|   | 5.3                                | Spare parts and repairs                                                                                                    | 63                   |
|   | 5.4                                | Recycling and disposal                                                                                                    | 63                   |
| 6 | Technical s                        | pecifications                                                                                                    | 64                   |
|   | 6.1                                | Markings and approvals                                                                                                    | 64                   |
|   | 6.2                                | Standards and requirements                                                                                                    | 66                   |
|   | 6.3                                | Standards on operating safety of the Extension Unit PROFIsafe                                                                                                    |                      |
|   | 6.4                                | Electromagnetic compatibility                                                                                                    | 67                   |
|   | 6.5<br>6.5.1<br>6.5.2              | Mechanical environmental conditions<br>Transport and storage conditions<br>Operating Conditions                                                                                      | 69<br>69<br>69       |
|   | 6.6<br>6.6.1<br>6.6.2              | Climatic ambient conditions<br>Transport and storage conditions<br>Operating Conditions                                                                                              |                      |
|   | 6.7                                | Information on insulation tests, protection class and degree of protection                                                                                                    | 70                   |
|   | 6.8                                | Dimension drawings                                                                                                    | 71                   |
|   | 6.9<br>6.9.1<br>6.9.2<br>6.9.3     | Technical specifications<br>General technical specifications<br>Operating modes of the Extension Unit PROFIsafe<br>Reaction times and safety characteristics for fail-safe operation | 72<br>72<br>75<br>76 |
|   | 6.10<br>6.10.1<br>6.10.2<br>6.10.3 | Interface description<br>24 V DC power supply<br>Digital inputs/outputs<br>PROFINET (LAN)                                                                                            |                      |

| Α | Technical s | upport                             | 81 |
|---|-------------|------------------------------------|----|
|   | A.1         | Service and support                | 81 |
|   | A.2         | Application example                | 82 |
|   | A.3         | Information about the manufacturer | 82 |
| В | Markings a  | nd symbols                         | 83 |
|   | B.1         | Safety-relevant symbols            | 83 |

# **Overview**

# 1.1 Product description

The Extension Unit is used to install additional operator controls below a 16:9 SIMATIC PRO device for pedestal (extendable, flange bottom) or for support arm (extendable, round tube).

The example in the figure below shows the Extension Unit 22" with eight operator controls including emergency stop button.

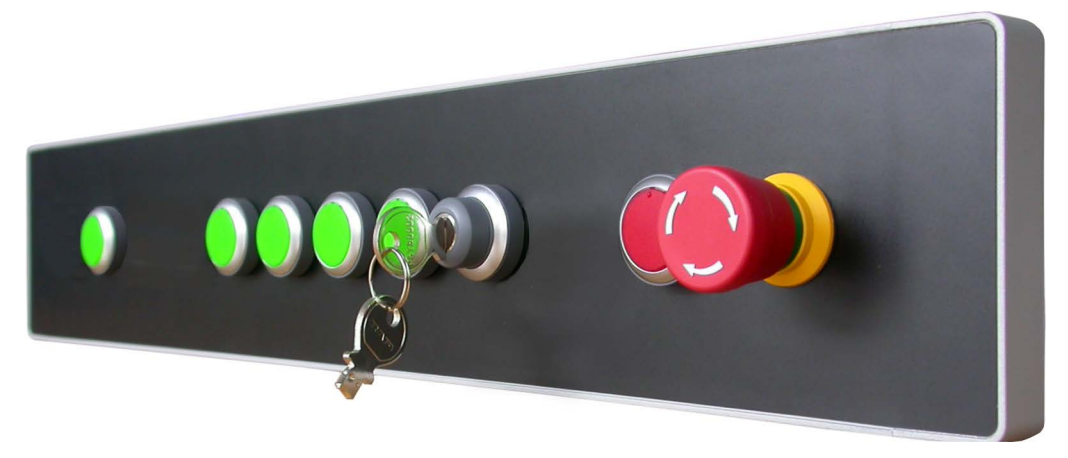

### Features

The Extension Units provide high-level industrial functionality:

- Easy and flexible connection options
- · Easy installation and connection of operator controls
- Rugged

### **Device variants**

The Extension Unit is supplied without operator controls; the available slots are suitable for installation of operator controls. The Extension Unit is available in the following versions that differ in width and number of slots:

- Extension Unit 12" with 6 slots
- Extension Unit 15" with 8 slots
- Extension Unit 19" with 10 slots
- Extension Unit 22" with 12 slots
- Extension Unit 24" with 12 slots
- Extension Unit 24" Portrait with 6 slots

You can also combine each Extension Unit with any display size.

1.2 Scope of delivery

If additional operator controls are required, a second Extension Unit can be installed under the PRO device.

#### Note

#### A maximum of two Extension Units is permitted

A maximum of two Extension Units are permitted below a PRO device for pedestal (extendable, flange bottom) or for support arm (extendable, round tube).

Up to 8 standard operator controls and 2 safety operator controls can be installed and connected in an Extension Unit Hardwired.

All slots can be used by operator controls in an Extension Unit PROFINET and Extension Unit PROFIsafe. Two of these operator controls can be safety operator controls.

# 1.2 Scope of delivery

The following components are included in the product package:

#### **Extension Unit Hardwired**

- 1 Extension Unit
- 1 plug connector, 16-pin for X12 interface
- 1 plug connector, 12-pin for X11 interface
- 1 plug connector, 8-pin for X10 interface
- 1 power supply connector for 24 V DC
- 4 M4x20 screws for mounting the Extension Unit to the SIMATIC PRO device
- Quick Install Guide

#### **Extension Unit PROFINET**

- 1 Extension Unit
- 1 plug-in connector, 8-pin for X10 interface
- 1 power supply connector for 24 V DC
- 4 M4x20 screws for mounting the Extension Unit to the SIMATIC PRO device
- Quick Install Guide

#### **Extension Unit PROFIsafe**

- 1 Extension Unit
- 1 power supply connector for 24 V DC
- 4 M4x20 screws for mounting the Extension Unit to the SIMATIC PRO device
- Quick Install Guide

The scope of delivery may contain additional documents.

# 1.3 Design

# 1.3.1 Extension Unit

The figures below show the design of the Extension Units using the Extension Unit 22" as an example.

**Front view** 

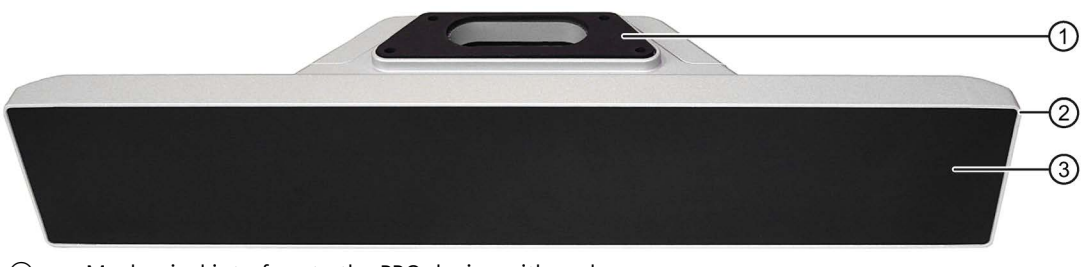

- ① Mechanical interface to the PRO device with seal
- 2 Enclosure
- ③ Front

# Side view

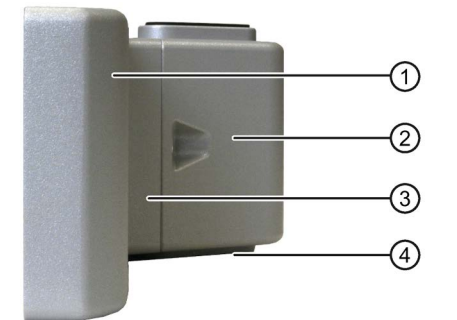

- ① Enclosure
- ② Terminal compartment cover
- ③ Connection compartment
- ④ Mechanical interface to a stand, to an Extension Unit or for the bottom cover (in case of support arm mounting)

# **Rear view**

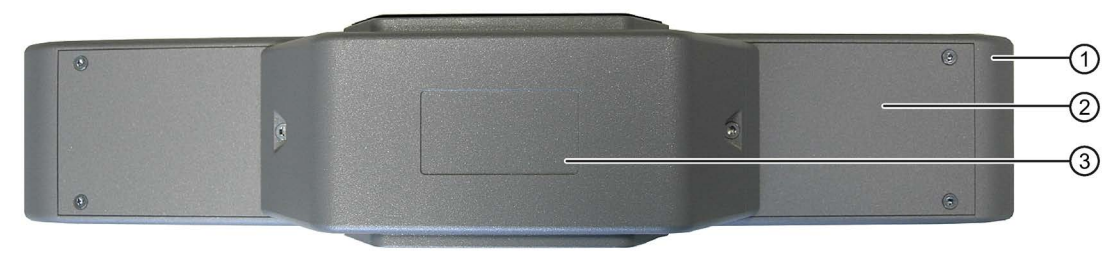

- 1 Enclosure
- ② Rear panel cover
- ③ Recess for the nameplate

1.3 Design

# 1.3.2 Operator controls and interfaces

The figures below show the position and terminal designations for the slots of the Extension Unit and the position of the cable harness.

# Front

Example of an Extension Unit 22" with 7 standard operator controls and one emergency stop button. The other slots are indicated by dotted lines.

|                                                     |    | (_) | (_) | (_) |    |    |    |    |    | () |    |    |  |
|-----------------------------------------------------|----|-----|-----|-----|----|----|----|----|----|----|----|----|--|
| Extension Unit Hardwired                            | L6 | L5  | L4  | L3  | L2 | L1 | R1 | R2 | R3 | R4 | R5 | R6 |  |
| Extension Unit PROFINET<br>Extension Unit PROFIsafe | 2  | 3   | 4   | 5   | 6  | 7  | 8  | 9  | 10 | 11 | 12 | 13 |  |

For the Extension Unit Hardwired,  $L_x$  marks the slot positions on the left as counted from the center while  $R_x$  marks the slots on the right.

With Extension Unit PROFINET and Extension Unit PROFIsafe, the slots are numbered similar to the display in TIA Portal in ascending order from left to right. The numbering in this and the following figure corresponds to STEP 7 (TIA Portal) as of V15; for V14, the numbering of the slots from 1 to 12 applies.

#### Rear

The figure below show the enclosure without a rear panel cover using the Extension Unit 22" as an example.

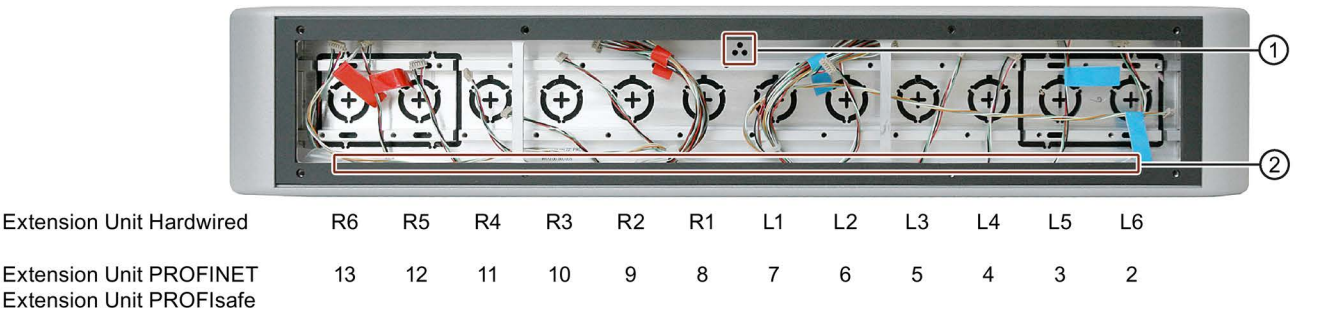

① Marking for the top of the Extension Unit

② Cable harness

Note that the name or numbering of the slots is reversed when you view the Extension Unit from the rear.

### Interfaces of the communication modules

You can find a description of the interfaces of the respective communication module in the connection compartment of the Extension Unit in the section "Interface description (Page 77)".

#### 1.4 Installation elements for the Extension Unit

# 1.4 Installation elements for the Extension Unit

Only use installation components with Siemens approval in the Extension Unit. Ordering information for approved installation elements is available in this section and on the Internet at the following address:

System components for IP65 fully-enclosed devices > Extension Units (https://mall.industry.siemens.com/mall/en/WW/Catalog/Products/10046164)

# **Operator controls**

An operator control is supplied in a kit which contains the following parts:

- Operator control with threaded ring
- Electronic connection module identified by a color dot
- Required fasteners
- Lens assemblies, depending on the type

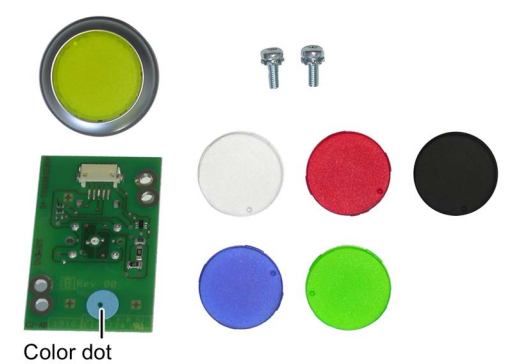

Example: Operator control kit for an indicator light

The table below shows a selection of operator controls that have been approved for the Extension Unit.

| Figure | Name                                    | Description                                                                           | Color<br>dot | MLFB               |
|--------|-----------------------------------------|---------------------------------------------------------------------------------------|--------------|--------------------|
|        | Illuminated<br>pushbutton               | Standard operator control, 1 NO contact                                               | Blue         | 6AV7674-1MB00-0AA0 |
|        | 1 contact                               | Back-lit button with 6 lens<br>assemblies (red, yellow, green,<br>blue, white, black) |              |                    |
|        | Illuminated<br>pushbutton<br>2 contacts | Standard operator control, 1 NC<br>contact,<br>1 NO contact                           | Yellow       | 6AV7674-1MG00-0AA0 |
|        |                                         | Back-lit button with 6 lens<br>assemblies (red, yellow, green,<br>blue, white, black) |              |                    |
|        | Indicator light                         | Standard operator control                                                             | Orang        | 6AV7674-1MC00-0AA0 |
|        |                                         | Indicator light with 6 lens<br>assemblies (red, yellow, green,<br>blue, white, black) | e            |                    |
|        | Selector switch                         | Standard operator control, 2 NO contacts                                              | White        | 6AV7674-1MD00-0AA0 |
|        |                                         | Back-lit switch,<br>3 positions 2-0-1,<br>latching 2 × 60°                            |              |                    |

1.4 Installation elements for the Extension Unit

| Figure | Name                          | Description                                                                  | Color<br>dot | MLFB               |
|--------|-------------------------------|------------------------------------------------------------------------------|--------------|--------------------|
|        | Keyswitch <sup>1</sup>        | Standard operator control, 2 NO contacts                                     | White        | 6AV7674-1ME00-0AA0 |
|        |                               | 3 positions 1-0-2:<br>latching 2 × 90°,<br>3 removal positions of the key    |              |                    |
|        | Emergency stop<br>mushroom    | Safety operator control,<br>2 NC contacts                                    | Green        | 6AV7674-1MA00-0AA0 |
|        | pushbutton                    | Unlock by turning                                                            |              |                    |
|        | Pushbutton Safety             | Safety operator control,<br>2 NO contacts                                    | Red          | 6AV7674-1MG50-0AA0 |
|        |                               | Button with 6 lens assemblies<br>(red, yellow, green, blue, white,<br>black) |              |                    |
|        | Keyswitch Safety <sup>1</sup> | Safety operator control,<br>2 NO contacts                                    | Red          | 6AV7674-1ME50-0AA0 |
|        |                               | 2 positions 0-1,<br>latching 1 × 90° (in "V shape")                          |              |                    |
|        |                               | Key can be pulled in position 0.                                             |              |                    |

<sup>1</sup> The key of the keyswitch is different to the key of the Keyswitch Safety. Both keys can be ordered as spare parts.

### Labeling operator controls

The following table shows which articles are available for labeling of operator controls.

| Name         | Description                                                                                                    | MLFB               |
|--------------|----------------------------------------------------------------------------------------------------|--------------------|
| Insert label | Sheet with insert labels for illuminated<br>pushbuttons, indicator lights and<br>Pushbutton Safety, installation in the<br>operator control behind the lens<br>assembly | 6AV7674-1LB30-0AA0 |
| Label holder | Label holder for standard operator<br>controls and safety operator controls<br>except emergency stop button,<br>installation on outside of operator<br>control          | 6AV7674-1LB20-0AA0 |

# Interface components

| Figure | Name     | Description                                                                                       | MLFB               |
|--------|----------|---------------------------------------------------------------------------------------------------|--------------------|
|        | USB port | USB port for installation on the front of<br>the Extension Unit, USB 2.0 Type A cable<br>and plug | 6AV7674-1MF00-0AA0 |

# Reader

The figure below shows the reader SIMATIC RF1060R with the optional Card holder for RF1060R.

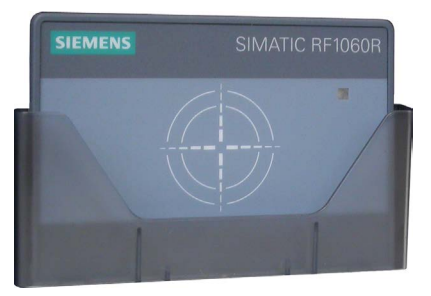

Reader SIMATIC RF1060R including USB connection cable, article number 6GT2831-6AA50 Optional accessories for the reader:

• Card holder for RF1060R, article number 6GT2890-0CA00

For additional, special system components, see section "Technical support (Page 81)".

# 1.5 Accessories

An accessory kit with the necessary accessories is included with the Extension Unit.

### Note

This section contains a selection of accessories suitable for your device. You can find additional versions of this selection and the complete SIMATIC HMI accessories portfolio in the Industry Mall on the Internet

(<u>https://mall.industry.siemens.com/mall/en/WW/Catalog/Products/10144445</u>). Details such as the delivery quantity and technical specifications of accessories can be found in the Industry Mall under the respective article numbers.

You can find an overview of the status and compatibility of the accessories portfolio in the "Cross-list" on the Internet (https://support.industry.siemens.com/cs/ww/en/view/40466415).

### HMI I/O components

| Name                                                                                | Suitable for                          | Article number     |
|-------------------------------------------------------------------------------------|---------------------------------------|--------------------|
| Plug-in connector, 8-pin for X10 interface                                          | Extension Unit Hardwired and PROFINET | 6AV6881-0HE20-0AA0 |
| Plug-in connector, 12-pin for X11 interface                                         | Extension Unit Hardwired              | 6AV6671-3XY38-4AX0 |
| Plug-in connector, 16-pin for X12 interface                                         | Extension Unit Hardwired              | 6AV6671-3XY48-4AX0 |
| Industrial Ethernet RJ45 connector 2x2, 90°                                         | Extension Unit PROFINET and PROFIsafe | 6GK1901-1BB20-2A   |
| Plug for the power supply of the device, 2x2-pin, spring-loaded terminal technology | All Extension Units                   | 6ES7193-4JB00      |

"...." stands for the variant key of the article number.

# **Safety instructions**

# 2.1 Overview

This section contains:

- General safety instructions and application notes, applicable to all Extension Units
- Safety instructions for configuring the Extension Unit PROFINET and Extension Unit PROFIsafe
- Safety instructions for fail-safe operation, for risk analysis of the system and for the safety operator controls, applicable to the Extension Unit PROFIsafe

Depending on the type of your Extension Unit, observe the corresponding safety instructions and additional information.

If the Extension Unit is mounted to a SIMATIC PRO device, the safety instructions and application notes in the SIMATIC PRO operating instructions also apply.

# 2.2 General safety instructions

The device is designed for operation in industrial areas for operator control and monitoring of plant processes.

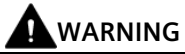

Personal injury or material damage due to non-compliance with safety regulations

Failure to exactly comply with the safety regulations and procedures in this document can result in hazards and disable safety functions. This can result in personal injuries or material damage.

Closely follow closely the safety regulations and procedural instructions in each situation.

Observe the safety and accident prevention regulations applicable to your application in addition to the safety instructions given in this document.

### NOTICE

#### Do not modify components inside the Extension Unit

The Extension Unit is designed for the front installation of the built-in elements approved by Siemens.

A modification of the pre-assembled components inside the Extension Unit (e.g. cable harness or communications module) is not permitted.

# Safety during configuration and operational safety of the plant

# WARNING

### Personal injury or material damage due to improper configuration of the plant

The configuration engineer for plant control must take precautions to ensure that an interrupted program will be correctly integrated again after communication failures, voltage dips or power outages.

A dangerous operating state must not be allowed to occur - not even temporarily - during the entire execution of the control program, even during a troubleshooting.

# WARNING

# Programming startup protection in the safety program

At a STOP/RUN transition of an F-CPU, the standard user program starts up as usual. When the safety program starts up, all FDBs are initialized with values from the load memory, same as during a cold restart. As a result, saved error information is lost. The F-system performs an automatic reintegration of the F-I/O. A startup of the safety program with values from the load memory can also be initiated by a handling error or an internal error. If the process does not permit this, a (re)start protection must be programmed in the safety program. The output of process values must be disabled until manually enabled; this must not occur until the process values can be output without posing a hazard and errors have been eliminated.

# NOTICE

### Safety is the responsibility of the assembler

The safety of any plant or system incorporating the equipment is the responsibility of the assembler of the plant or system.

### Note

### Observe the Operational Safety and Product Monitoring newsletter.

Plants with safety-related characteristics are subject to special requirements for operational safety on the part of the operator. Vendors are also required to comply with certain measures for monitoring the product. We therefore provide a special newsletter about product development and properties to inform you about important safety aspects for the operation of plants. To ensure that you are always kept up-to-date in this regard and can make changes to your plant, you should subscribe to the appropriate newsletter.

Sign up for the newsletter on safety topics at the following link: Newsletter "Safety Integrated" (<u>https://www.siemens.com/global/en/products/automation/topic-areas/safety-integrated/factory-automation/newsletter.html</u>)

### 2.2 General safety instructions

# Safety during commissioning

# WARNING

Potential personal injury or material damage due to non-compliance with machine regulations

If it is unclear whether or not the machine operated with the device described in this document meets the provisions of Directive 2006/42/EC, the machine must not be put into operation as there is a risk of personal injury and/or material damage.

Verify before commissioning that the provisions of Directive 2006/42/EC are fulfilled.

# Safety when working in and on electrical systems

Work in or on electrical systems may only be carried out by authorized persons. The following safety regulations apply for the prevention of electric shock and electrocution:

- 1. Switch off the system
- 2. Secure the system to prevent it switching back on
- 3. Check the system to ensure it is de-energized
- 4. Ground and short the system
- 5. Cover or shield adjacent live parts

#### Note

These safety steps must always be taken in the above order before any work on electrical systems. Once work on an electrical system is finished, cancel the safety steps starting with the last and finishing with the first.

Label the electrical system in accordance with the applicable safety provisions when work is to be carried out.

Always adhere to the safety provisions applicable in the country of use.

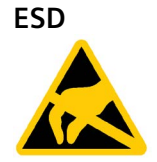

A device with electronic components is an electrostatic sensitive device. Due to their design, electronic components are sensitive to overvoltage and thus to the discharge of static electricity. Note the applicable regulations for ESD.

# Cybersecurity information

Siemens provides products and solutions with industrial cybersecurity functions that support the secure operation of plants, systems, machines, and networks.

In order to protect plants, systems, machines, and networks against cyber threats, it is necessary to implement – and continuously maintain – a holistic, state-of-the-art industrial cybersecurity concept. Siemens' products and solutions constitute one element of such a concept.

Customers are responsible for preventing unauthorized access to their plants, systems, machines and networks. Such systems, machines and components should only be connected to an enterprise network or the internet if and to the extent such a connection is necessary and only when appropriate security measures (e.g. firewalls and/or network segmentation) are in place.

For additional information on industrial cybersecurity measures that may be implemented, please visit (https://www.siemens.com/cybersecurity-industry).

Siemens' products and solutions undergo continuous development to make them more secure. Siemens strongly recommends that product updates are applied as soon as they are available and that the latest product versions are used. Use of product versions that are no longer supported, and failure to apply the latest updates may increase customer's exposure to cyber threats.

To stay informed about product updates, subscribe to the Siemens Industrial Cybersecurity RSS Feed under (<u>https://www.siemens.com/cert</u>).

# Disclaimer for third-party software updates

This product includes third-party software. Siemens Aktiengesellschaft only provides a warranty for updates/patches of the third-party software if these have been distributed as part of a Siemens Software Update Service contract or officially released by Siemens Aktiengesellschaft. Otherwise, updates/patches are undertaken at your own risk. You can find more information about our Software Update Service offer on the Internet at Software Update Service (https://support.industry.siemens.com/cs/ww/en/view/109759444).

# Notes on protecting administrator accounts

A user with administrator privileges has extensive access and manipulation options in the system.

Therefore, ensure there are adequate safeguards for protecting the administrator accounts to prevent unauthorized changes. To do this, use secure passwords and a standard user account for normal operation. Other measures, such as the use of security policies, should be applied as needed.

2.3 Notes about usage

# 2.3 Notes about usage

#### NOTICE

#### Device approved for indoor use only

The device may be damaged if operated outdoors.

Operate the device indoors only.

#### Note

The device is intended for operation in an SELV circuit according to IEC/EN 61010-2-201 in a dry environment, which means a dry environment inside the building.

Additional information is available in the section "General technical specifications (Page 72)".

### Industrial applications

The device is designed for industrial use. It conforms to the following standards:

- Requirements for interference emissions EN IEC 61000-6-4
- Requirements for interference immunity EN IEC 61000-6-2

#### Use in mixed-use zone

Under certain circumstances you can use the device in a mixed-use zone. A mixed-use zone is used for housing and commercial operations that do not have a significant impact on residents.

When you use the device in a mixed-use zone, you must ensure that the limits of the generic standard EN 61000-6-3 regarding emission of radio frequency interference are observed.

A suitable measure for achieving these limits for use in a residential area, for example, is the use of filters in power supply lines.

Individual acceptance is required for these measures.

#### Use in residential areas

#### Note

### Device not intended for use in residential area

The device is not suitable for use in residential areas. Operation of the device in residential areas can affect radio or TV reception.

# 2.4 Risk assessment of the plant

### Note

### Risk assessment in an F-system is always required

A risk assessment must be performed for each F-system. The responsibility lies with the operator of the plant.

The following rules apply to the risk assessment of the plant:

- EN ISO 12100:2010, Safety of machinery General principles for design of machinery Risk assessment and risk reduction
- ISO 13849-1, Safety of machinery Safety-related parts of control systems General principles for design

The results of the risk assessment leads to the Performance Levels a to e according to ISO 13849-1, which indicates how the safety-related system components must be designed if the stop or emergency stop functions are needed locally in a plant segment or globally throughout the plant and which operating mode is to be used for the devices in a safety-related plant area.

In this context, note the following sections:

- Standards on operating safety of the Extension Unit PROFIsafe (Page 66)
- Reaction times and safety characteristics for fail-safe operation (Page 76)

Take the plant configuration as a whole into consideration in the risk assessment and not just the individual areas. Additional information on risk assessment and risk reduction is available at:

"Safety Technology in SIMATIC S7" system manual (https://support.industry.siemens.com/cs/ww/en/view/12490443) 2.5 Important notes on the safety operator controls

# 2.5 Important notes on the safety operator controls

Only use safety operator controls with Siemens approval in the Extension Unit Hardwired or the Extension Unit PROFIsafe.

# **Emergency stop button**

# WARNING

# Stop functions of Category 0 or 1 according to EN 60204-1

If the emergency stop button is looped as a stop button in the stop circuit of the system, the following applies:

If a category 0 or 1 stop circuit is implemented, the stop function must be effective regardless of the operating mode. A category 0 stop must take precedence. Releasing the emergency stop button must not lead to a dangerous state (see also EN 60204-1, Section 9.2.5.3).

The stop function is not to be used as a replacement for safety equipment.

# **Pushbutton Safety and Keyswitch Safety**

# WARNING

Considering Pushbutton Safety and Keyswitch Safety in the risk analysis and safety configuration

Incorrect wiring, configuration and handling of Pushbutton Safety and Keyswitch Safety can lead to a dangerous state. This can result in personal injury or property damage.

Take the Pushbutton Safety and Keyswitch Safety into consideration according to their function in the hazard analysis and safety configuration of the plant.

Define a suitable proof test interval for the Pushbutton Safety and Keyswitch Safety.

# Mounting and connecting the Extension Unit

# 3.1 Preparing the installation

# 3.1.1 Checking the delivery package

# Procedure

- 1. When accepting a delivery, please check the packaging for visible transport damage.
- 2. If any transport damage is present at the time of delivery, lodge a complaint at the shipping company in charge. Have the shipper confirm the transport damage immediately.
- 3. Unpack the device at its installation location.
- 4. Keep the original packaging in case you have to transport the unit again.

#### Note

#### Damage to the device during transport and storage

If a device is transported or stored without packaging, shocks, vibrations, pressure and moisture may impact the unprotected unit. Damaged packaging indicates that ambient conditions have already had a massive impact on the device and it may be damaged.

This may cause the device, machine or plant to malfunction.

- Keep the original packaging.
- Pack the device in the original packaging for transportation and storage.
- 5. Check the contents of the packaging and any accessories you may have ordered for completeness and damage.

# 3.1 Preparing the installation

6. Please inform the delivery service immediately if the package contents are incomplete or damaged or do not correspond with your order.

Do not install a damaged device.

#### NOTICE

### Damage from condensation

If the device is subjected to low temperatures or extreme fluctuations in temperature during transportation, as is the case in cold weather, for example, moisture can build up on or inside the device (condensation).

Moisture causes a short circuit in electrical circuits and damages the device.

In order to prevent damage to the device, proceed as follows:

- Store the device in a dry place.
- Bring the device to room temperature before starting it up.
- Do not expose the device to direct heat radiation from a heating device.
- If condensation develops, wait until the device is completely dry before switching it on.
- 7. Please keep the enclosed documentation in a safe place. It belongs to the device. You need the documentation when you commission the device for the first time.
- 8. Write down the identification data of the device.

# 3.1.2 Permitted mounting positions

The permissible mounting positions that apply to the Extension Unit are those specified for the PRO device to which the Extension Unit is mounted.

# 3.1.3 Specifying the operator controls and slots

The description below refers to the front view of the Extension Unit in the standard position, i.e. seal in the mechanical interface of the PRO device on top.

|                          |    | <br>(_)<br> |    | () | () |    |    |    | () |    |    | <br>\  <br>] |  |
|--------------------------|----|-------------|----|----|----|----|----|----|----|----|----|--------------|--|
| Extension Unit Hardwired | L6 | L5          | L4 | L3 | L2 | L1 | R1 | R2 | R3 | R4 | R5 | R6           |  |
| Extension Unit PROFINET  | 2  | 3           | 4  | 5  | 6  | 7  | 8  | 9  | 10 | 11 | 12 | 13           |  |

The figure below shows the slots of an Extension Unit 22" as an example.

With Extension Unit PROFINET and Extension Unit PROFIsafe, the slots are numbered similar to the display in TIA Portal in ascending order from left to right. The numbering in this figure corresponds to STEP 7 (TIA Portal) as of V15; for V14, the numbering of the slots from 1 to 12 applies.

3.1 Preparing the installation

## Possible slots for operator controls

The following applies to all Extension Units:

- Each Extension Unit has a specific number of slots for operator controls.
- When an operator control takes up or covers up multiple slots, the total number of slots is reduced.
- A maximum of two safety operator controls and a specific number of standard operator controls can be installed.
- A Pushbutton Safety, Keyswitch Safety or emergency stop button with a yellow ring 40 mm in diameter requires one slot.
- An emergency stop button with a yellow ring 60 mm in diameter covers up the adjacent slots and therefore takes up:
  - Two slots when the emergency stop button is installed in an outer slot.
  - Three slots when the emergency stop button is installed between two slots.
- A reader can be installed all the way on the left or right in the Extension Unit. The reader covers 3 slots.

# Special feature of the Extension Unit Hardwired

You can connect a maximum of 8 standard operator controls and 2 safety operator controls to the cable harness of the Extension Unit Hardwired.

The figures below show the total number of freely selectable slots and the number of possible standard operator controls for the different Extension Units Hardwired. Safety operator controls have separate plug-in connectors.

#### Extension Unit 12" Hardwired and Extension Unit 24" Portrait

Maximum of 6 operator controls:

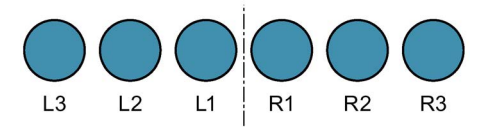

### **Extension Unit 15" Hardwired**

8 slots, maximum of 8 operator controls:

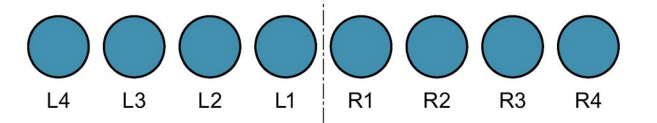

3.1 Preparing the installation

#### **Extension Unit 19" Hardwired**

10 slots, maximum of 10 operator controls, maximum of 8 standard operator controls:

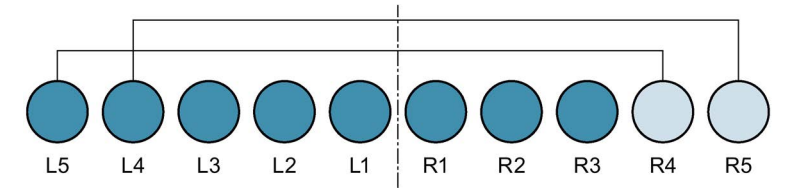

Connected slots must only be occupied by one standard operator control, either left (L) or right (R).

#### Extension Unit 22" Hardwired and Extension Unit 24" Hardwired

12 slots, maximum of 10 operator controls, maximum of 8 standard operator controls:

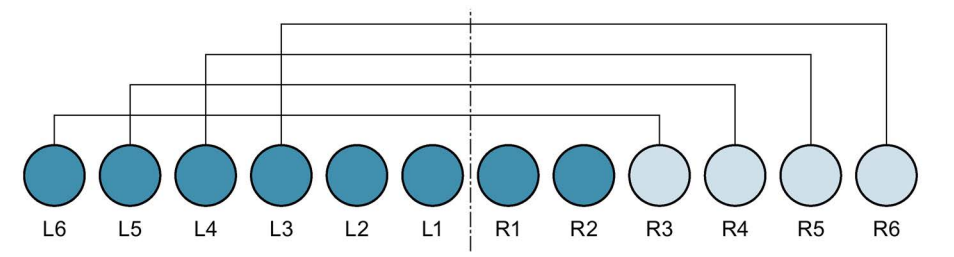

Connected slots must only be occupied by one standard operator control, either left (L) or right (R).

#### Assignment example for an Extension Unit Hardwired

The figure below shows an example of how to install 8 standard operator controls in an Extension Unit Hardwired 22" and use one of the connected slots for the installation of an emergency stop button.

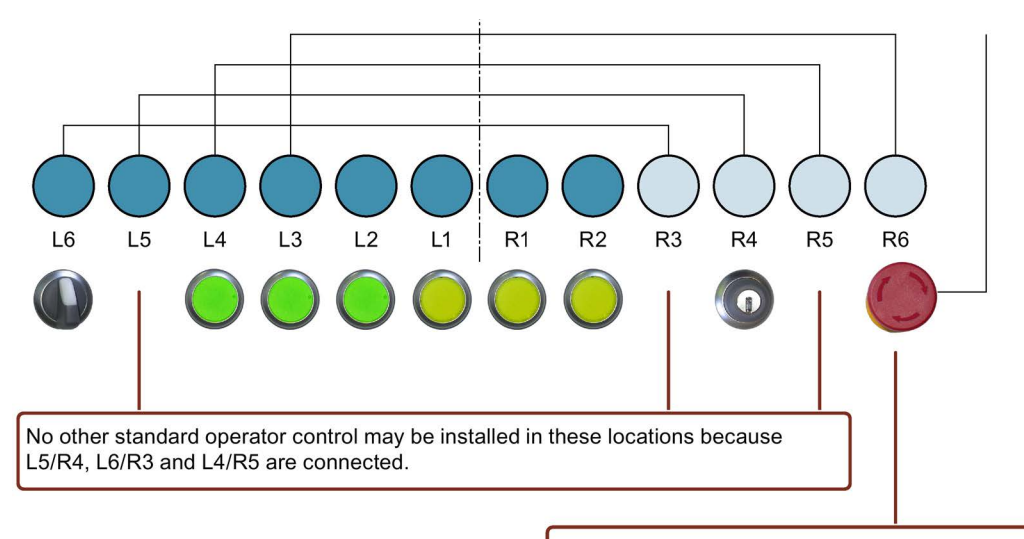

R6 is not connected to L3 but an emergency stop button can be installed in this location for which a separate cable is available.

3.2 Important notes for installation

# 3.2 Important notes for installation

# NOTICE

# Degree of protection IP65/Type 4X at risk when seals are not seated correctly

When there are no seals on the mechanical interfaces of the Extension Unit or if they are damaged, IP65/Type 4X degree of protection is at risk.

During installation, especially when assembling the Extension Unit, check the condition and proper seating of the seals.

### Damage of the Extension Unit or the PRO device caused by unsuitable screws

Screws made from unsuitable material and screws of an incorrect dimension can damage the Extension Unit or the PRO device.

Use only the screws supplied in the accessory kit for the Extension Unit.

# Do not exceed torques

When you tighten the screws with an excessive torque, you can damage the threading in the enclosure.

Tighten the screws with the specified torques.

# **Tools required**

For installation of the Extension Unit you need:

- A torque screwdriver with T10 insert
- A torque screwdriver with T20 insert

For installation of operator controls you also need:

- A Phillips screwdriver, size 4
- A sharp knife, e.g. a cutter

For installation of a reader you also need:

- A slotted screwdriver, size 4
- A sharp knife, e.g. a cutter

3.3 Disassembling the Extension Unit

# 3.3 Disassembling the Extension Unit

The Extension Unit must be disassembled for installation of operator controls and for mounting the Extension Unit to a PRO device. The figure below shows an Extension Unit 22" Hardwired as an example.

# Procedure

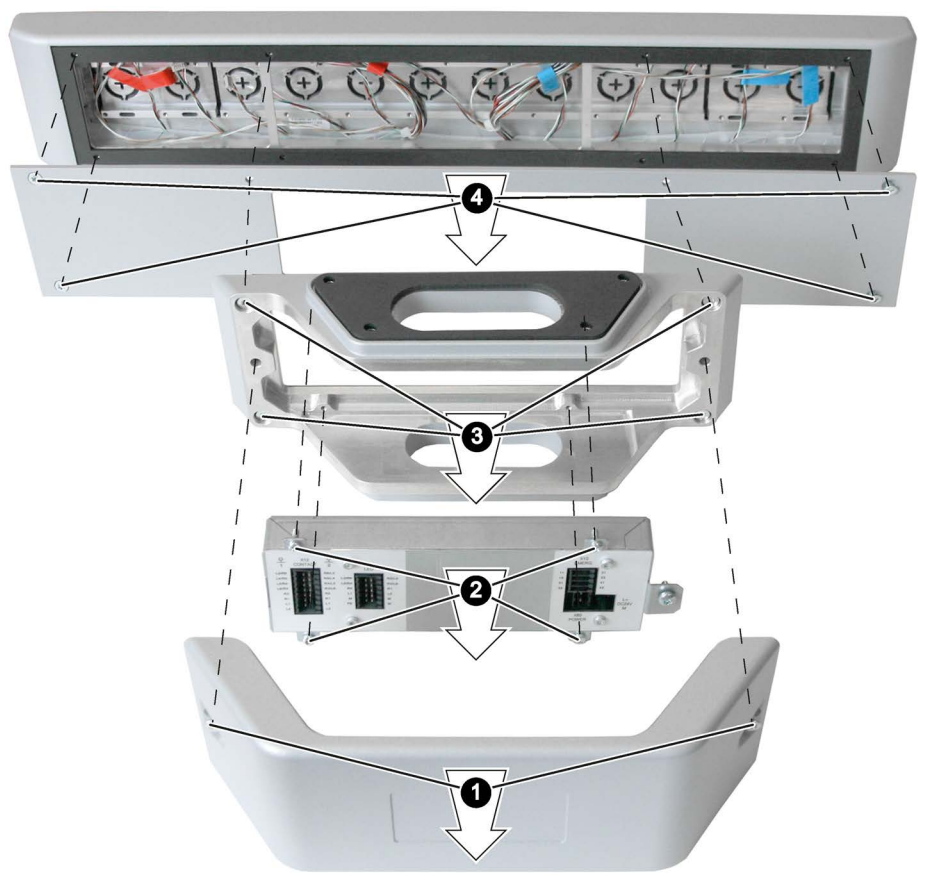

- 1. Loosen the 2 screws of the terminal compartment cover with a T20 screwdriver and remove the terminal compartment cover.
- 2. Loosen the 4 screws of the communication module with a T10 screwdriver and carefully put down the communication module.
- 3. Loosen the four screws of the connection compartment with a T20 screwdriver and carefully put down the connection compartment. The screws also fasten the rear panel cover.
- 4. Loosen the 4 remaining screws of the rear panel cover with a T20 screwdriver and remove the rear panel cover from the front.

3.4 Installing operator controls

# 3.4 Installing operator controls

# NOTICE

# Use only approved operator controls

Operator controls that are not approved can damage the Extension Unit and the PRO device. Only install operator controls with Siemens approval in the Extension Unit, see section "Installation elements for the Extension Unit (Page 13)".

# Procedure

#### Note

Place the Extension Unit on a soft surface to avoid scratching the front.

The following description is based on the standard position of the Extension Unit, which means as views from the inside with the cable harness below, the marking ( $\bullet$ ) above.

The following description shows the installation of an operator control using the example of an illuminated pushbutton. A safety operator control is installed in the same way.

1. Remove the plate at the required mounting position with a size 4 Phillips screwdriver.

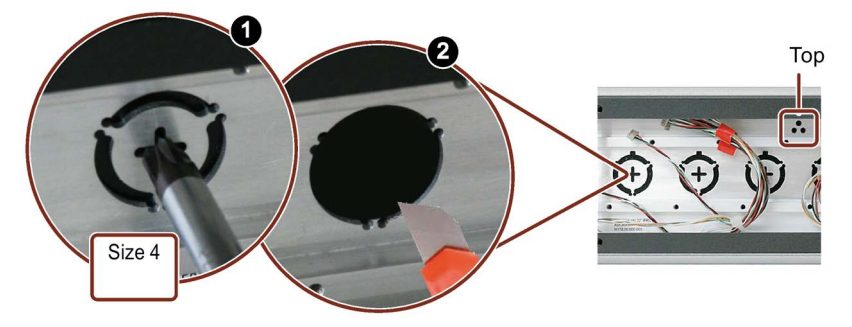

2. Cut out the foil at the required mounting position with a sharp knife. Notice! Only cut within the cutout. To ensure a tight fit, the foil cutout can be smaller but not larger than the cutout for the operator control.

#### 3.4 Installing operator controls

3. Insert the operator control at the mounting position from the front of the Extension Unit, the nipple for anti-twist protection must point up.

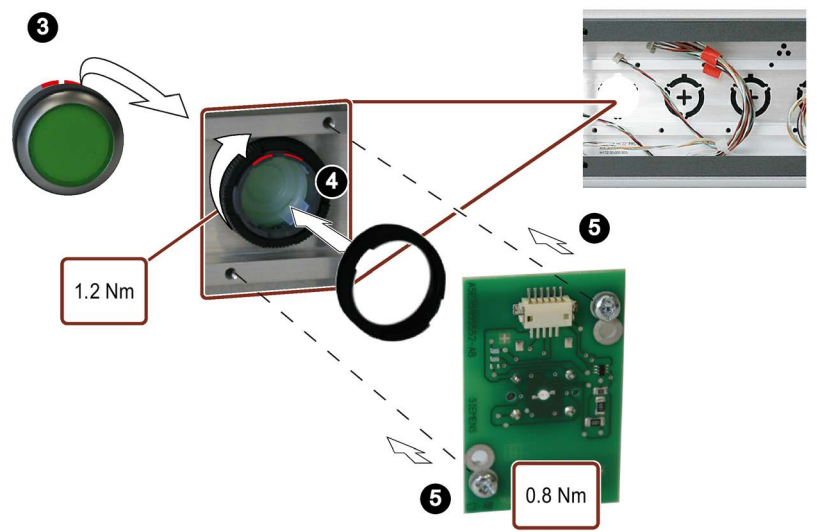

- 4. Fasten the operator control from the inside with the supplied nut, torque = 1.2 Nm.
- 5. Insert the connection module of the operator control into the Extension Unit so that the plug-in connector is at the top. Fasten the connection module onto the enclosure of the Extension Unit at the marked locations, torque 0.8 Nm.
- 6. Connect the corresponding connector of the cable harness to the connector of the connection module:

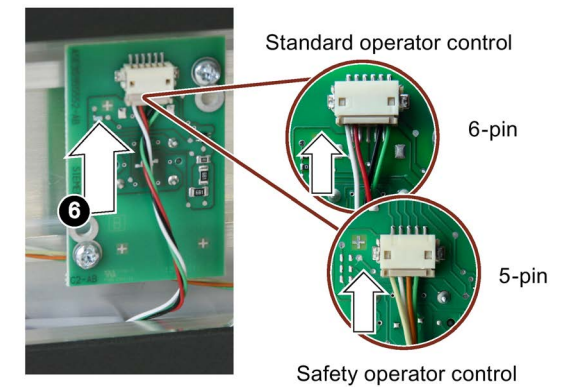

### Connector types:

- Standard operator controls: 6-pin connector, white/red/black/green (from left to right as seen from inside of Extension Unit).
- Safety operator controls: 5-pin connector, yellow/white, brown, green (from left to right as viewed from inside of Extension Unit).
  The safety operator control connection "left" as viewed from front view of the Extension Unit from the outside is marked with blue adhesive tape; the safety operator control connection "right" as viewed from the front view of the Extension Unit from the outside is marked with blue adhesive tape; the safety operator control connection the front view of the Extension Unit from the outside is marked with extension Unit from the front view of the Extension Unit from the outside is marked with red adhesive tape.

3.5 Installing interface components

#### Note

#### Extension Unit PROFIsafe with one safety operator control

If you are only installing one safety operator control in an Extension Unit PROFIsafe, use the 5-pin connector "right" identified with the red tape for this safety operator control.

Repeat steps 1 to 6 for all operator controls you want to install.

# 3.5 Installing interface components

The interface components are installed in the same way as the operator controls.

If you are dealing with an interface component without a connection module, the last steps for installing and connecting the connection module are omitted.

Tighten the threaded ring of the interface component with a torque of 1.2 Nm.

# 3.6 Installing the reader

#### NOTICE

#### Use only approved readers.

Readers that are not approved may damage the Extension Unit and the PRO device. Only install readers with Siemens approval in the Extension Unit, see section "Installation elements for the Extension Unit (Page 13)".

#### Procedure

#### Note

Place the Extension Unit on a soft surface to avoid scratching the front.

The following description is based on the standard position of the Extension Unit, which means as viewed from the inside with the cable harness below, the marking  $(\bullet )$  above.

# 3.6 Installing the reader

1. Cut out the foil on the inside of the Extension Unit along all cutouts required for the reader with a sharp knife. Notice! Only cut within the cutouts.

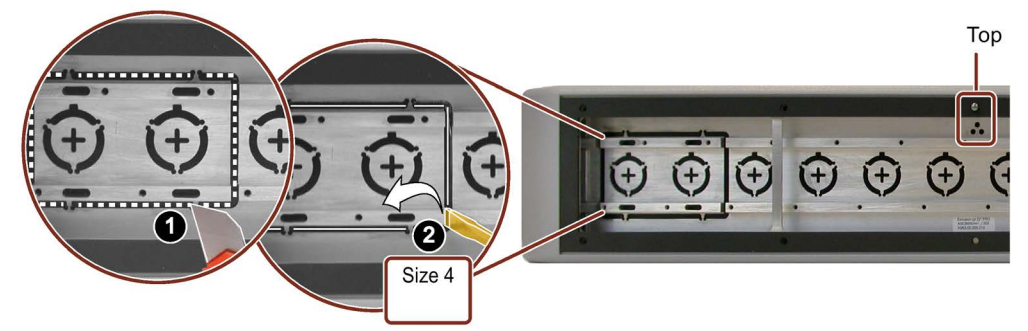

- 2. Insert a screwdriver size 4 as shown in a gap of the screw bar and carefully lift out the metal plate. If the metal plate does not release completely, use the screwdriver and insert it into a different gap of the screw bar.
- 3. Insert the reader from the front into the Extension Unit. Take care that the reader is not upside down.

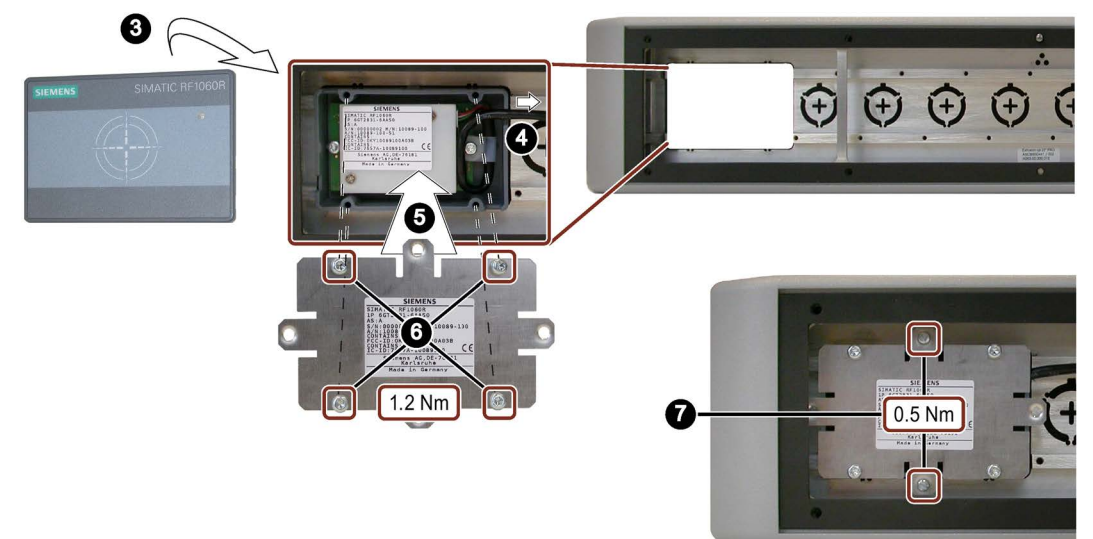

- 4. Guide the USB cable of the reader through one of the cutouts to the outside of the reader housing.
- 5. Place the cover on the reader. Make sure that you do not pinch the USB cable.
- 6. Fasten the cover of the reader with the 4 supplied tapping screws M3x10, torque 1.2 Nm.
- 7. Secure the reader as shown in the figure above with two of the supplied set screws M4x20 in the Extension Unit. Use a slotted size 2 screwdriver, torque 0.5 Nm. It may happen that the two threaded shackles on the cover of the reader bend slightly when they are screwed in. This does not damage the reader.

3.7 Closing the rear panel cover

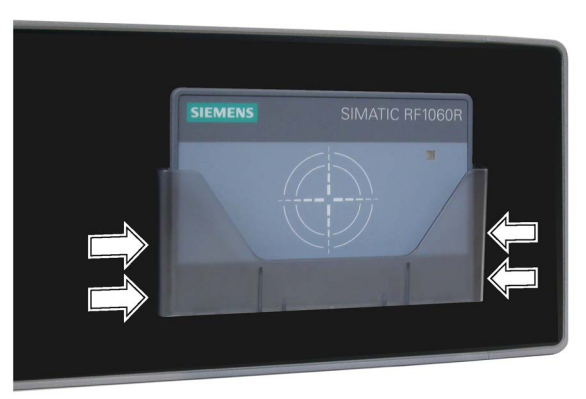

To install the optional card holder for RF1060R, insert the card holder into the retainers on the reader until they snap into place.

# 3.7 Closing the rear panel cover

# Procedure

When all operator controls are installed, fasten the rear panel cover to the enclosure of the Extension Unit as shown in the figure below.

# NOTICE

### Do not pinch the cables, connectors X15 and X17 visible in cutout

When fastening the rear panel cover, make sure that you do not pinch the cables of the cable harness and that the connectors X15 and X17 remain visible in the cutout of the rear panel cover so that they are easily accessible.

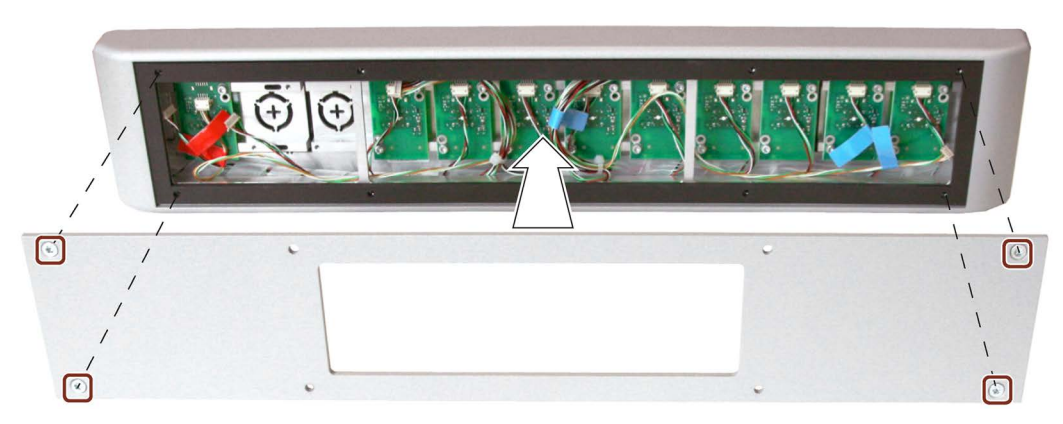

Tighten the 4 marked screws with a torque of 1.5 Nm.

3.8 Mounting the Extension Unit

# 3.8 Mounting the Extension Unit

# Requirement

- A SIMATIC PRO device for pedestal (extendable, flange bottom) or for support arm (extendable, round tube)
- Stand mounting: The base adapter is mounted on the stand.
- Support arm mounting: The bottom cover was removed from the PRO device.

# Preparations

Installation of two Extension Units: Fasten the connection compartment of the bottom Extension Unit with four T20 screws to the mechanical interface of the top Extension Unit with a torque of 2.5 Nm. Proceed as described to install an individual Extension Unit.

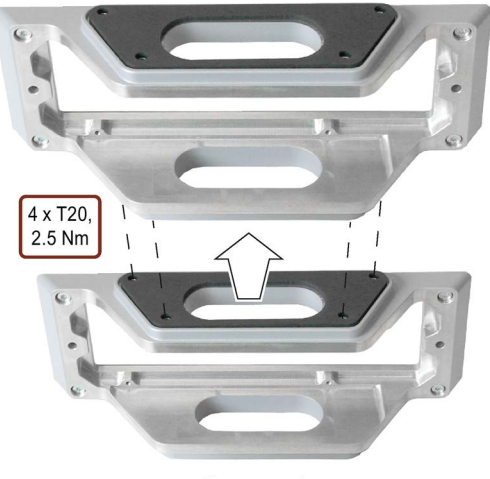

Rear panel

Stand mounting: Fasten the connection compartment to the mechanical interface of the stand with 4 T20 screws and a torque of 2.5 Nm.

Support arm mounting: Attach the bottom cover of the PRO device to the bottom of the connection compartment with 4 T20 screws and a torque of 1.5 Nm.

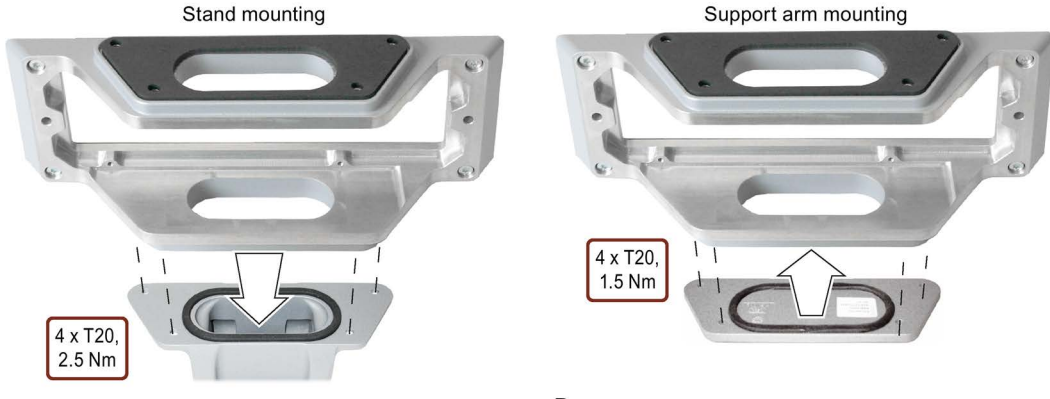

Rear

# Mounting and connecting the Extension Unit

3.8 Mounting the Extension Unit

# Fastening the Extension Unit to the PRO device

The figure below shows an Extension Unit Hardwired as an example.

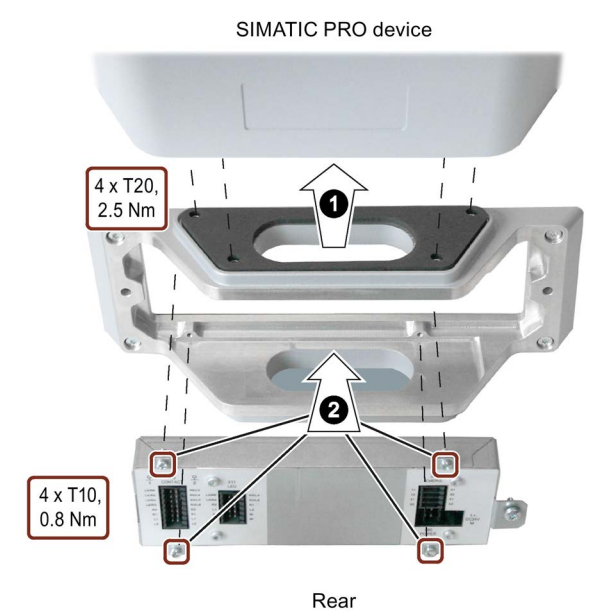

1. Fasten the connection compartment onto the PRO device as shown below with a torque of 2.5 Nm using the 4 screws and the angled T20 screwdriver included in the product package.

2. Fasten the communication module to the connection compartment with 4 T10 screws and a torque of 0.8 Nm.

3.9 Extension Unit PROFIsafe - Setting the PROFIsafe address

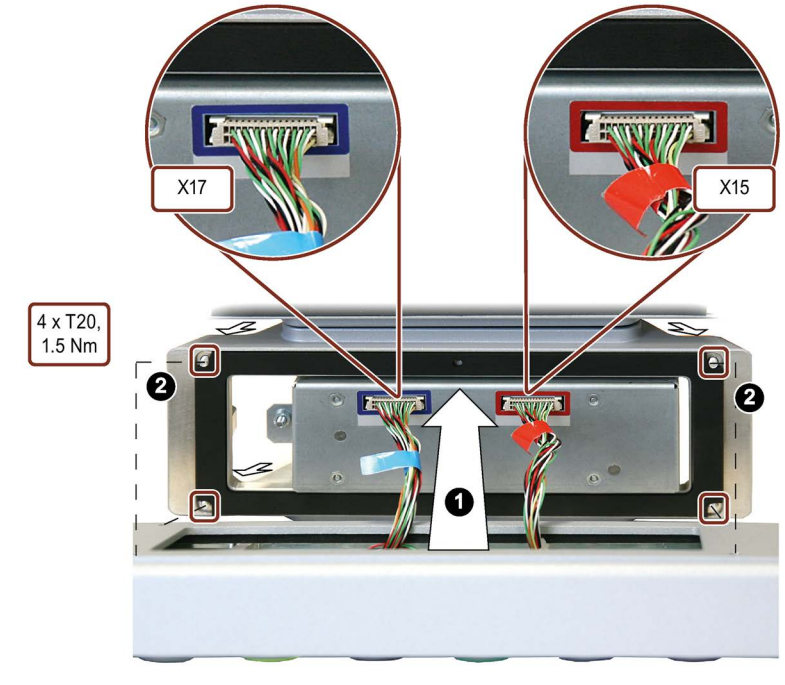

# Mounting and connecting front with operator controls

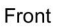

- 1. Attach the front of the Extension Unit to the connection compartment as shown and connect the 30-pin connector of the cable harness to the interfaces X15 and X17 of the communication module. The cable harnesses of the connectors are marked with colored adhesive tape as follows:
  - Blue adhesive tape = connector X17
  - Red adhesive tape = connector X15
- 2. Fasten the front from the rear with the connection compartment with 4 T20 screws and a torque of 1.5 Nm.

# 3.9 Extension Unit PROFIsafe - Setting the PROFIsafe address

The PROFIsafe address on the PROFIsafe device must be set and configured in the engineering system for PROFIsafe communication with a PROFIsafe device in a system.

### Note

The PROFIsafe address of a PROFIsafe device must be unique throughout the network and station. You can assign a maximum of 1022 PROFIsafe addresses in a single system.

The configured PROFIsafe address must match the PROFIsafe address that is set on the PROFIsafe device.

This section describes how to set the PROFIsafe address in an Extension Unit PROFIsafe.
#### 3.9 Extension Unit PROFIsafe - Setting the PROFIsafe address

#### Requirement

- The Extension Unit PROFIsafe is mounted.
- The connection compartment of the Extension Unit PROFIsafe is open.
- A PROFIsafe address has been specified for the Extension Unit PROFIsafe.

#### Procedure

- 1. De-energize the Extension Unit PROFIsafe.
- 2. Set the PROFIsafe address with the DIP switch on the back of the communication module of the Extension Unit PROFIsafe.

The PROFIsafe address is set in binary form with the DIP switch and entered as numerical value in the engineering system.

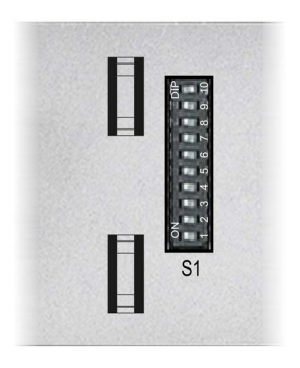

#### Example

The PROFIsafe address "383" has been specified for the Extension Unit PROFIsafe.

Corresponding setting on the DIP switch (9...0): 0101111111

Setting of the switch bits:

- 1 = switch setting "ON"
- 0 = switch setting "OFF".

Set the DIP switch on the back of the communication module as follows:

| Switches | Bit number | Valence | Address |
|----------|------------|---------|---------|
| 10       | 9          | 512     | 0       |
| 9        | 8          | 256     | 256     |
| 8        | 7          | 128     | 0       |
| 7        | 6          | 64      | 64      |
| 6        | 5          | 32      | 32      |
| 5        | 4          | 16      | 16      |
| 4        | 3          | 8       | 8       |
| 3        | 2          | 4       | 4       |
| 2        | 1          | 2       | 2       |
| 1        | 0          | 1       | 1       |
|          |            |         |         |
|          |            |         | 383     |

The illustrated switch settings correspond with the binary address 383.

#### See also

Extension Unit PROFIsafe - Safety configuration (Page 53)

## 3.10 Connecting the Extension Unit

#### 3.10.1 Connection information

#### **Connecting cables**

Use only shielded standard cables as data connecting cables, order information is available in the Industry Mall (<u>https://mall.industry.siemens.com</u>).

#### Note

#### Separate SELV/PELV circuits from other electric circuits or insulate the cables

The wiring of SELV/PELV circuits must either be separated from the wiring of other non-SELV/PELV electric circuits, or the insulation of all conductors must be rated for the higher voltage. Alternatively, a grounded shielding or additional insulation must be installed around the wiring for SELV/PELV circuits or the other electric circuits, based on IEC 60364-4-41.

#### Note on the use of the Extension Unit within the scope of UL508

#### Note

#### Use copper cables at the connectors with terminal connections

Use copper (Cu) cables for all supply lines that are connected to the device with terminals, for example, 24 V DC power supply cables to the 24 V DC power supply connector.

#### Utiliser des câbles en cuivre et des connexions par borne

Utilisez des câbles en cuivre (Cu) pour tous les câbles d'alimentation qui sont raccordés à l'appareil par des bornes, par exemple des câbles d'alimentation 24 V CC avec un connecteur d'alimentation 24 V CC.

#### **Connecting the cables**

#### NOTICE

#### Observe the local installation regulations

Observe the local regulations and the local installation conditions, such as protective wiring for power supply cables, when connecting the cables.

#### NOTICE

#### Thermal stability and insulation of the cables

Use cables with a maximum permitted operating temperature that is at least 20  $^\circ\!C$  higher than the maximum ambient temperature.

The insulation of the cables must be suitable for the operating voltage.

- When connecting the cables, make sure that you do not bend the contact pins.
- Secure each cable connector with a cable tie.
- Provide adequate strain relief for all cables.
- The pin assignment of the ports is described in the technical specifications.

#### 3.10.2 Connecting the functional grounding

#### Requirement

- The Extension Unit is mounted.
- 1 cable for functional grounding, cross section 2.5 to 4 mm<sup>2</sup>, with cable lug for M4 is threaded through the pedestal or support arm to the connection compartment.
- 1 T20 screwdriver

#### Procedure

The figure below shows the communication module of an Extension Unit Hardwired or Extension Unit PROFINET as an example.

- 1. Clamp the cable lug onto the cable for functional grounding.
- 2. Connect the cable lug to the marked screw.

Tighten the screw with a torque of 1.5 Nm.

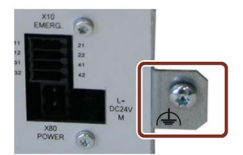

3. Connect the cable for functional grounding to the corresponding connector of the control cabinet from which the Extension Unit is supplied with power.

## 3.10.3 Connecting the power supply

The operator controls are supplied by the 24 V DC power supply of the Extension Unit.

#### NOTICE

#### Safe electrical separation

For the 24 V DC supply, only use power supply units with safe electrical isolation in line with IEC 61010-2-201, e.g. according to the SELV/PELV standard.

The supply voltage must be within the specified voltage range, see section "General technical specifications (Page 72)". Incorrect voltage may cause malfunctions.

The following applies for a non-isolated system design: Connect the GND 24 V connection from the 24 V power supply output to equipotential bonding for uniform reference potential. You should always select a central point of termination.

#### Requirement

- The Extension Unit is mounted.
- 2 power supply cables, cross section 0.25 to 2.5 mm<sup>2</sup>, threaded though the stand or support arm to the connection compartment.
- 1 power supply connector from the accessory kit of the Extension Unit

#### Connecting the power supply connector

- 1. Switch off the power supply.
- 2. Connect the cables of the power supply to the power supply connector. Please note the polarity, see figure below.

#### Note

Connect the cables only when the power supply connector is removed.

3. Plug the power supply connector into the "X80 POWER" socket as shown below. The figure below shows the communication module of an Extension Unit Hardwired or Extension Unit PROFINET as an example.

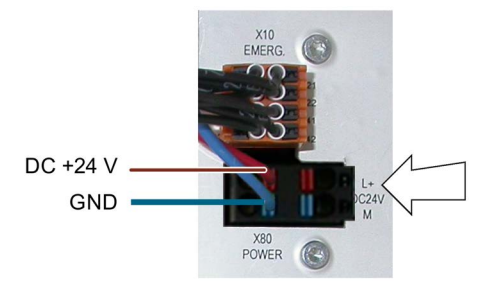

#### 3.10.4 Connecting the data cables

#### Requirement

- The Extension Unit is mounted.
- Depending on the type of the Extension Unit, the following connection cables are threaded though the stand or support arm to the connection compartment:

| Extension Unit Hardwired                                                                                     | Extension Unit<br>PROFINET | Extension Unit<br>PROFIsafe |
|----------------------------------------------------------------------------------------------------|----------------------------|-----------------------------|
| Cables for the digital inputs/outputs of the operator controls, cross section 0.14 mm to 1.5 mm <sup>2</sup> |                            |                             |
| Connecting cables for the safety operator contro<br>0.14 mm to 1.5 mm <sup>2</sup>                           |                            |                             |
|                                                                                                    | ET cable                   |                             |

• Depending on the type of Extension Unit, the following plug-in connectors are available:

| Extension Unit Hardwired                     | Extension Unit<br>PROFINET | Extension Unit<br>PROFIsafe |
|----------------------------------------------|----------------------------|-----------------------------|
| Plug-in connector, 12-pin for X11* interface |                            |                             |
| Plug-in connector, 16-pin for X12* interface |                            |                             |
| Plug-in connector, 8-pin for X10* inte       | erface                     |                             |
|                                              | Angled PROFI               | NET connector               |

\* included in the accessory kit of the respective Extension Unit

#### Procedure

1. Connect the connection cables with the corresponding plug-in connectors.

#### **Extension Unit Hardwired**

- Contacts of the standard operator controls: X12 connector
- LEDs of the standard operator controls: X11 connector
- Contacts of the safety operator controls: X10 connector

#### **Extension Unit PROFINET**

- Contacts of the safety operator controls: X10 connector
- PROFINET cable: Angled PROFINET connector

#### **Extension Unit PROFIsafe**

- PROFINET cable: Angled PROFINET connector

#### Note

#### Angled PROFINET connector required for Extension Unit PROFINET and PROFIsafe

The connection compartment of the Extension Unit can only be closed properly when you use an angled PROFINET connector.

You can find details on wiring the connectors X10, X11 and X12 in the section "Digital inputs/outputs (Page 78)".

| <b>Extension Unit</b>       | Communication module "left" | Communication module "right" |
|-----------------------------|-----------------------------|------------------------------|
| Extension Unit<br>Hardwired | X12 and X11                 | X10<br>EMERG                 |
| Extension Unit<br>PROFINET  | X1                          | X10<br>EMERG                 |
| Extension Unit<br>PROFIsafe | X1                          |                              |

2. Connect the respective connector to the corresponding interface.

#### Applying cable shields to reference potential

The following applies to the Extension Unit PROFINET and the Extension Unit PROFIsafe: Clamp the shield of the PROFINET cable from the Extension Unit flush at the rail for the functional grounding using suitable cable clamps as seen in the figure below.

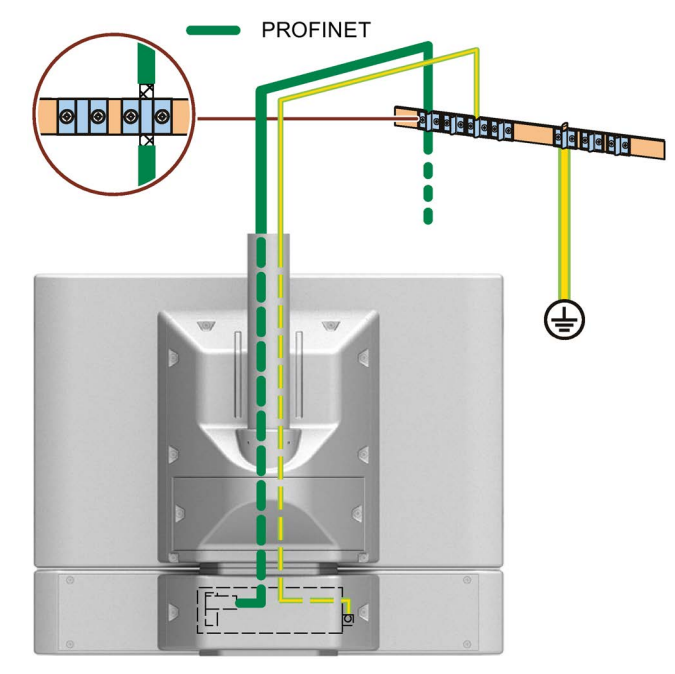

The rail for functional grounding should be installed close to the Extension Unit or the device. Route the functional grounding cable and the data cables in parallel and with minimum clearance in between. 3.11 Securing cables and closing the Extension Unit

## 3.11 Securing cables and closing the Extension Unit

#### Requirement

- The Extension Unit is mounted.
- Functional ground, power supply and all data cables are connected to the communication module of the Extension Unit.

#### Procedure

The figure below shows an Extension Unit Hardwired as an example. The cables are secured and the Extension Unit PROFINET and PROFIsafe are closed in the same way.

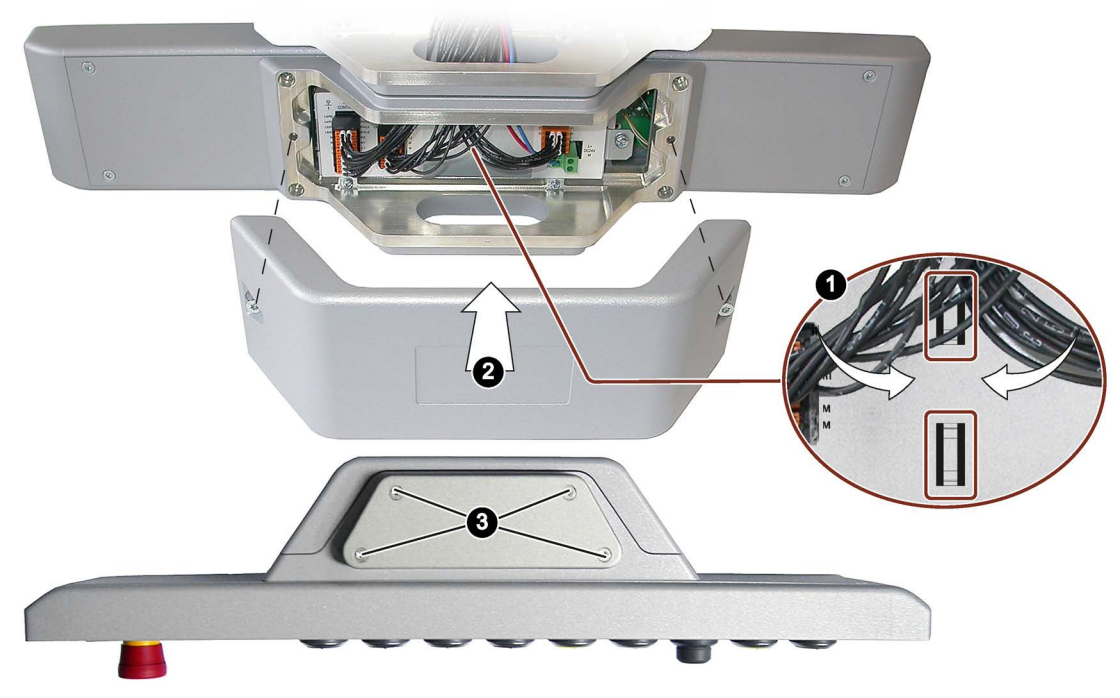

- 1. Use cable ties to secure the connected cables to the selected fasteners of the communication module for strain relief.
- 2. Fasten the connection compartment cover back onto the connection compartment with a T20 screwdriver and a torque of 1.5 Nm.
- 3. When you have mounted the Extension Unit to a PRO device for support arm (extendable, round tube) and no additional Extension Unit is mounted to the bottom of the Extension Unit, fasten the cover included in the PRO device product package with four T20 screws from below to the Extension Unit, torque 1.5 Nm.

3.12 Removing Extension Unit

This section describes how to remove the Extension Unit properly, if necessary.

The Extension Unit is generally removed in the reverse order for mounting and connecting.

#### Procedure

Proceed as follows:

- 1. Switch off the power supply of the Extension Unit.
- 2. Open the Extension Unit. Loosen the 2 screws of the terminal compartment cover and remove the terminal compartment cover.
- 3. Remove all cable ties that were installed for tension relief of the connecting cables in the connection compartment of the Extension Unit.
- 4. Remove all plug-in connectors and the equipotential-bonding cable from the communication module of the Extension Unit.
- 5. Unscrew the four T10 screws of the communication module and carefully remove the communication module from the connection compartment.
- 6. Remove the plugs of the connecting cables from interfaces X15 and X17 of the communication module.
- 7. Unscrew the four T20 screws that connect the connection compartment to the PRO device, another Extension Unit or a supporting foot and remove the Extension Unit.
- 8. Reconnect the plugs of the connecting cables X15 and X17 with the communication module.
- 9. Fasten the communication module using the four T10 screws in the connection compartment, torque 0.8 Nm.
- 10.Close the Extension Unit. Fasten the terminal compartment cover to the two T20 screws, torque 1.5 Nm.

#### See also

Mounting the Extension Unit (Page 34) Securing cables and closing the Extension Unit (Page 44) Connecting the Extension Unit (Page 38)

## Configuring Extension Unit PROFINET and PROFIsafe

#### 4.1 Software requirements

You configure the Extension Unit PROFINET and the Extension Unit PROFIsafe with the STEP 7 (TIA Portal) software. The configuration possibilities and the need to install a Hardware Support Package in addition depend on the TIA Portal version. These dependencies are described in the following paragraphs of this section.

#### **TIA Portal version**

#### TIA Portal V14 or V15

If you are using TIA Portal V14 or V15, you need the STEP 7 (TIA Portal) V14 or V15 software with a Hardware Support Package to configure the Extension Unit PROFINET and the Extension Unit PROFIsafe:

- HSP\_V<TIA version>\_0209\_001\_SysComp\_ExtUnit\_1.0.isp<TIA version> for configuring the Extension Unit PROFINET
- HSP\_V<TIA version>\_0210\_001\_SysComp\_ExtUnitPS\_1.0.isp<TIA version> for configuring the Extension Unit PROFIsafe

Hardware Support Packages can be found on the Internet at the following address: Support Packages for the hardware catalog in the TIA Portal (https://support.industry.siemens.com/cs/ww/en/view/72341852).

You can find a description of the installation of a Hardware Support Package in the information system of TIA Portal.

The SIMATIC STEP 7 Safety optional package is required for installation of the Hardware Support Package for the Extension Unit PROFIsafe.

#### **TIA Portal V15.1**

If you are using TIA Portal V15.1 or higher, you do not need a Hardware Support Package to configure the Extension Unit PROFINET and the Extension Unit PROFIsafe.

#### **Configuration options**

With TIA Portal V14, V15 and V15.1, you can configure the Extension Units, all standard operator controls and the emergency stop button.

As of TIA Portal V16, you can also configure the Pushbutton Safety and Keyswitch Safety.

4.2 Overview

### 4.2 Overview

The following sections describe the configuration of the Extension Units and the operator controls. The figures in the following sections correspond to STEP 7 (TIA Portal) V16 and might deviate from the display on your configuration PC in some details. Configuration with other TIA Portal versions is performed in the same way.

If the required software is installed, you can find the corresponding Extension Units in the catalog tree under:

"Devices & Networks > PC systems > SIMATIC Extension Units > Extension Units Standard":

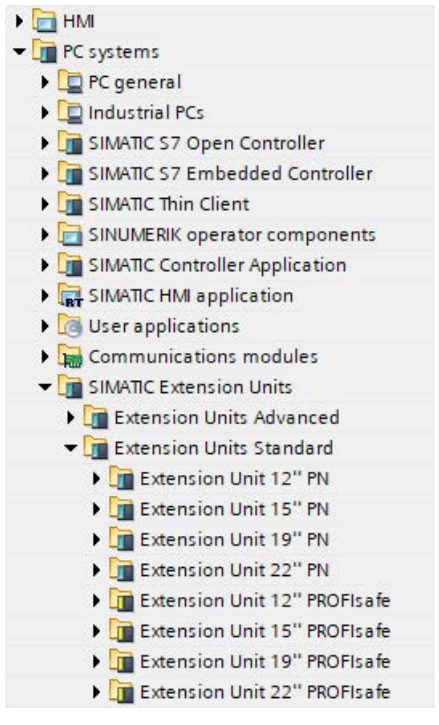

If you are using STEP 7 (TIA Portal) V14 or V15 with HSP, you will find the Extension Units in the catalog tree under "Devices & Networks > PC systems > System Components for IP65 fully enclosed devices".

From the catalog tree, you can place the required Extension Unit in the "Devices & Networks" editor and network it with a controller.

#### Note

#### **Configuring Extension Units 24**"

The Extension Units 24" are not in the catalog tree, but have the same number of slots as an Extension Unit 22" or an Extension Unit 12".

- If you are using an Extension Unit 24" PROFINET or PROFIsafe, configure the corresponding Extension Unit 22".
- If you are using an Extension Unit 24" Portrait PROFINET or PROFIsafe, configure the corresponding Extension Unit 12".

#### 4.2 Overview

The figure below shows the Network view of an Extension Unit 22" PROFINET that is connected to a CPU 1515-2 PN.

| Extension Unit > Devices & net | tworks                               |
|--------------------------------|--------------------------------------|
| Network Connections HMI        | connection 💌 🖪 Relations 膛 號 🖽 🛄 🗨 🛨 |
| PLC_1<br>CPU 1515-2 PN         | ExU22_1 ExU22                        |
|                                | PLC_1                                |
|                                | PN/IE_1                              |

#### Note

#### Configuring Extension Unit PROFIsafe in combination with F-CPU

An Extension Unit PROFIsafe must only be configured in combination with an F-CPU and networked accordingly.

#### **PROFINET** device name

The PROFINET device name under "PROFINET interface [Xn] > Ethernet interfaces" must match the physical device name of the Extension Unit that is assigned online. You can find more information in the "PROFINET" system manual on the Internet (https://support.industry.siemens.com/cs/us/en/view/19292127).

You can also set up a ring topology with the Extension Unit PROFINET and the Extension Unit PROFIsafe, for example, to increase availability. The respective Extension Unit is entered as MRP client.

The slots for operator controls are displayed in the Device view of the Extension Unit. The operator controls for Extension Units are displayed in the catalog tree of the Device view.

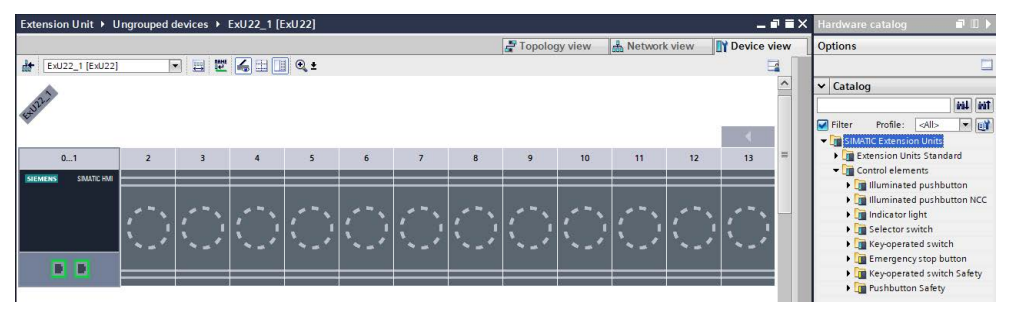

4.3 Configuring standard operator controls

## 4.3 Configuring standard operator controls

The following procedure describes the configuration of a standard operator control using an illuminated pushbutton as an example. The other standard operator controls are configured in the same way.

#### Requirement

- The necessary software is installed.
- You have opened a project with Extension Unit.
- The Device view is open.

#### Procedure

- 1. Select the required Extension Unit in the Device view.
- 2. Select the required operator control in the catalog tree.
- 3. Drag the required operator control to the preferred mounting position. The mounting position must match the physical mounting position of the operator control.

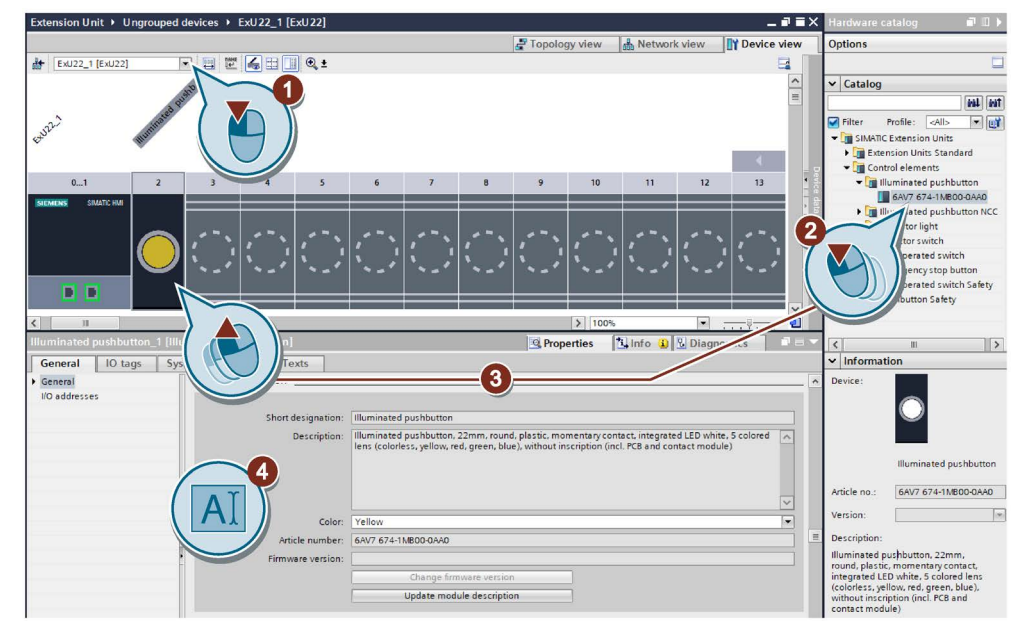

4. Assign the parameters of the operator control in the property window.

4.3 Configuring standard operator controls

| Operator control                                                        | Input (contact)                                                                                                    | Output (LED)                             |
|-------------------------------------------------------------------------|----------------------------------------------------------------------------------------------------|------------------------------------------|
| Indicator light <sup>1</sup>                                            | -                                                                                                    | 1 bit<br>• "0": LED off<br>• "1": LED on |
| Illuminated<br>pushbutton <sup>1</sup><br>1 NC contact                  | 1 bit (7.0)<br>• "0": Pushbutton is not pressed<br>• "1": Pushbutton is pressed                                    | 1 bit<br>• "0": LED off<br>• "1": LED on |
| Illuminated<br>pushbutton <sup>1</sup><br>1 NC contact,<br>1 NO contact | <ul> <li>2 bits (7.1 7.0)</li> <li>"10": Pushbutton is not pressed</li> <li>"01": Pushbutton is pressed</li> </ul> | 1 bit<br>• "0": LED off<br>• "1": LED on |
| Selector switch                                                         | 2 bits (7.1 7.0) <sup>2</sup><br>• "00": Position "Center"<br>• "01": Position "Right"<br>• "10": Position "Left"  | 1 bit<br>• "0": LED off<br>• "1": LED on |
| Keyswitch                                                               | 2 bits (7.1 7.0) <sup>2</sup><br>• "00": Position "Center"<br>• "10": Position "Right"<br>• "01": Position "Left"  | -                                        |

#### Properties of the standard operator controls

<sup>1</sup> The color of the lens assembly for representation in the device view (TIA Portal) can be configured.

<sup>2</sup> The positions "Center", "Right" and "Left" refer to the front view of the operator control or the Extension Unit.

The figure below shows the correlation between switch settings and the associated input bits.

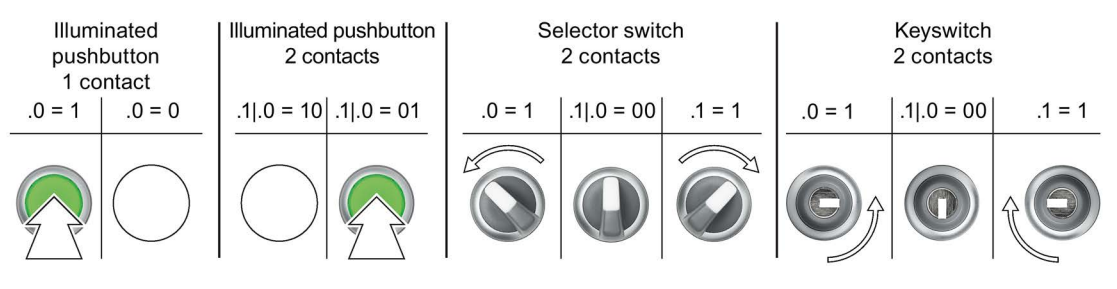

#### Note

#### PROFINET IO, behavior of the digital output/operator control LEDs during operation

In the following cases, the digital outputs of the Extension Unit PROFINET are set to "0". This means the operator controls with LEDs **do not** light up:

- After the device is switched on
- When the PROFINET IO connection is disrupted
- When the Extension Unit recognizes an IOPS=Bad in the cyclical output data for the controller (IOPS=Input/Output **O**bject **P**rovider **S**tatus)

#### 4.4 Extension Unit PROFIsafe - Configuring safety operator controls

#### Safety operator controls

Safety operator controls are not configured with the Extension Unit PROFINET. They are hardwired instead using the X10 interface.

#### Note

#### Configure safety operator controls only for Extension Unit PROFIsafe

When you place a safety control element in a slot of the Extension Unit PROFINET, an error message is displayed when compiling the project as part of the consistency check informing you that the project cannot be compiled.

Place safety operator controls in the configuration only in a slot of an Extension Unit PROFIsafe.

This next section describes how to configure safety operator controls for an Extension Unit PROFIsafe.

#### 4.4 Extension Unit PROFIsafe - Configuring safety operator controls

The following procedure describes the configuration of the safety operator controls for an Extension Unit PROFIsafe.

You can configure a maximum of two safety operator controls for an Extension Unit PROFIsafe.

The parameters of the safety function are assigned with the parameter assignment of the F-module of the Extension Unit PROFIsafe. The F-module has an input address with 5 bytes and an output address of 4 bytes.

#### Requirement

- The necessary software is installed.
- You have opened a project with Extension Unit PROFIsafe.
- The Device view is open.

#### 4.4 Extension Unit PROFIsafe - Configuring safety operator controls

#### Procedure

The following procedure describes the configuration of the safety operator controls using the example of an emergency stop button. The other safety operator controls are configured in the same way.

- 1. Select the required Extension Unit PROFIsafe in the Device view.
- 2. Select an emergency stop button in the catalog tree.
- 3. Drag the emergency stop button to the required mounting position. The mounting position must match the physical mounting position of the emergency stop button.

| Extension Unit   Ungrouped devices  ExU22PS_1 [ExU22 | PS]                                         |              |           |          |           | -                  |      | 🕻 Hardware catalog 🛛 🖬 🗈 🕨       |
|------------------------------------------------------|---------------------------------------------|--------------|-----------|----------|-----------|--------------------|------|----------------------------------|
|                                                      |                                             | 🛃 Тор        | ology vie | w 🔥      | Network   | view 🛛 🕅 Device    | view | Options                          |
| 🏕 [ExU22PS_1 [ExU22PS] 💽 🔛 🖉 🖾 🖬 🔭 🗔                 | Device overview                             |              |           |          |           |                    |      |                                  |
|                                                      | Y Module                                    | Rack         | Slot      | Laddress | Q address | Туре               | Arti | ✓ Catalog                        |
|                                                      | <ul> <li>ExU22PS_1</li> </ul>               | 0            | 01        |          |           | ExU22PS            | 6A   | ni liti                          |
| AST AND                                              | <ul> <li>PROFINET interface</li> </ul>      | 0            | 01 X1     |          |           | PROFINET Interface |      | Filter Profile: Alla             |
| sault snerv                                          | Port_1                                      | 0            | 01 X      |          |           | Port               |      | SIMATIC Extension Units          |
|                                                      | Port_2                                      | 0            | 01 X      |          |           | Port               |      | Extension Units Standard         |
|                                                      | Emergency stop button_1                     | 0            | 2         |          |           | Emergency stop bu. | . 6A | Control elements                 |
| 01 2                                                 |                                             | 0            | 3         |          |           |                    |      | Illuminated pushbutton           |
| SUPATIVE SMATCHIN                                    |                                             | 0            | 4         |          |           |                    |      | Illuminated pushbutton NCC       |
|                                                      |                                             | 0            | 5         |          |           |                    | -    | Indicator light                  |
|                                                      |                                             | 0            | 6         |          |           |                    |      | Selector switch                  |
|                                                      |                                             | 0            | 7         |          |           |                    |      | Key-operated switch              |
|                                                      |                                             | 0            | 8         |          |           |                    |      | ✓ ☐ Emergency stop button        |
|                                                      |                                             | 0            | 9         |          |           |                    |      | 6AV7 674-1MA00-0AA0              |
|                                                      |                                             | 0            | 10        |          |           |                    |      | Key-oper-                        |
|                                                      |                                             | 0            | 11        |          |           |                    |      | Safety                           |
|                                                      |                                             | U            | 12        |          |           |                    |      |                                  |
| < II 3 100%                                          | K                                           |              |           |          |           |                    | >    |                                  |
| ExU22PS_1 [ExU22PS]                                  |                                             | _ <b>3</b> P | roperties | 171 In   | ifo 🚹 🦞   | Diagnostics        | 12   |                                  |
| General IO tags S                                    |                                             |              |           |          |           |                    |      |                                  |
| + General                                            |                                             |              |           |          |           |                    |      |                                  |
| Fail-safe                                            |                                             |              |           |          |           |                    |      |                                  |
| General     Device-specific F-parame                 | ters                                        |              |           |          |           |                    |      |                                  |
| F-parameters                                         |                                             |              |           |          |           |                    |      |                                  |
| Module parameters F-operating mod                    | de: [101h] FI.0, FI.1 disabled   FI.2, FI.3 | disabled     |           |          | <b>•</b>  |                    |      |                                  |
| PROFINET interface [X1]                              |                                             |              |           |          |           |                    |      | Emergency stop button            |
| Module parameters                                    |                                             |              |           |          |           |                    |      |                                  |
|                                                      |                                             |              |           |          |           |                    |      | Article no.: 6AV7 674-1MA00-0AA0 |
|                                                      |                                             |              |           |          |           |                    |      |                                  |
|                                                      |                                             |              |           |          |           |                    |      | Version:                         |

4. Configure slot 0 of the Extension Unit PROFIsafe for fail-safe operation as described in the section below.

#### Note

#### Address of the safety operator controls

The safety operator controls do not have their own address. The information on the status of the safety operator controls is available in the first byte of the start address of the safety module in slot 0.

The bits of the start address are set or not set depending on the number of safety operator controls, their color-coded connection (red "right"/blue "left") and the selected operating mode, see section "Operating modes of the Extension Unit PROFIsafe (Page 75)".

## 4.5 Extension Unit PROFIsafe - Safety configuration

This section describes how to configure the PROFIsafe address and safety functions of an Extension Unit PROFIsafe in conjunction with an F-CPU in STEP 7 (TIA Portal).

#### Note

#### Configuring Extension Unit PROFIsafe in combination with F-CPU

An Extension Unit PROFIsafe must only be configured in combination with an F-CPU.

The PROFIsafe address on the PROFIsafe device must be set and configured in the engineering system, among other things, for PROFIsafe communication with a PROFIsafe device in a system.

#### Note

The PROFIsafe address of a PROFIsafe device must be unique throughout the network and station. You can assign a maximum of 1022 PROFIsafe addresses in a single system.

The configured PROFIsafe address must match the PROFIsafe address that is set on the PROFIsafe device.

#### Requirement

- The PROFIsafe address on the communication module of the Extension Unit is set, see section "Extension Unit PROFIsafe Setting the PROFIsafe address (Page 36)".
- The necessary software is installed.
- You have opened a project with Extension Unit PROFIsafe and F-CPU.
- The Extension Unit PROFIsafe and the F-CPU are networked over the PROFINET interfaces.

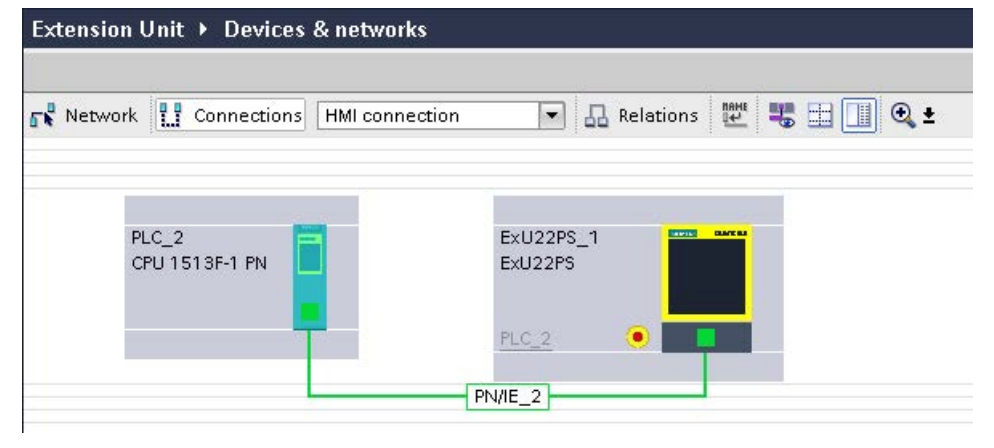

• An F-runtime group exists. To check, select the "Program blocks" entry under the PLC in the device view.

| Project tree               |   | Extension Unit + PLC_1 [CPU | 1513F-1 PN] → Safety Adm | inistration      |       |                                                                                                    |  |  |
|----------------------------|---|-----------------------------|--------------------------|------------------|-------|----------------------------------------------------------------------------------------------------|--|--|
| Devices                    |   |                             |                          |                  |       |                                                                                                    |  |  |
| C <sup>3</sup>             |   |                             |                          |                  |       |                                                                                                    |  |  |
| Extension Unit             | ~ | General<br>F-runtime group  | F-runtime group 1 [RTG1  | 1                |       |                                                                                                    |  |  |
| 💣 Add new device           |   | F-runtime group 1 [RTG1]    | Fail-safe organization   | block            |       | Main safety block                                                                                               |  |  |
| 📥 Devices & networks       |   | F-blocks                    |                          |                  |       | · · · · · · · · · · · · · · · · · · ·                                                                           |  |  |
| PLC_1 [CPU 1513F-1 PN]     |   | F-compliant PLC data types  |                          |                  |       |                                                                                                    |  |  |
| Device configuration       |   | Access protection           |                          |                  | calls | FB                                                                                                    |  |  |
| 😼 Online & diagnostics     |   | Web server F-admins         | Name                     | FOB_RTG1         |       | Main_Safety_RTG1 [FB1]                                                                                          |  |  |
| Safety Administration      |   | Settings                    | Event class              | Tyclic interrupt |       |                                                                                                    |  |  |
| 🔻 🕁 Program blocks         | = |                             | Number                   | 123              |       |                                                                                                    |  |  |
| 💕 Add new block            |   |                             |                          |                  |       |                                                                                                    |  |  |
| 👛 Main [OB1]               |   |                             | Cycle time               | 100000 µs        |       |                                                                                                    |  |  |
| TOB_RTG1 [OB123]           |   |                             | Phase shift              | 0 µs             |       | HDB DB                                                                                                    |  |  |
| The Main_Safety_RTG1 [FB1] |   |                             | Priority                 | 12               |       | Main_Safety_RTG1_DB [DB1]                                                                                       |  |  |
| Main Safety RTG1 DB [DB1]  |   |                             |                          | Same             |       | Contraction of the second second second second second second second second second second second second second s |  |  |

• The input address of the Extension Unit PROFIsafe is evaluated at least once in the F-runtime group.

The number of the F-I/O DB is located below the F-parameters of the Extension Unit PROFIsafe in the "F-I/O DB number" box, see figure below.

| General                        | IO tags       | Sys | ste | m constants                     | Texts          |              |                                        |
|--------------------------------|---------------|-----|-----|---------------------------------|----------------|--------------|----------------------------------------|
| ✓ General<br>Catalog info      | rmation       |     | ^   | F-parameter                     | rs             |              |                                        |
| ▼ Fail-safe                    |               |     |     |                                 |                |              |                                        |
| General                        |               |     |     |                                 | F S            |              | SIL3                                   |
| F-paramete                     | rs            |     |     |                                 | 3-Byte-CBC     |              |                                        |
| Module para                    | ameters       |     |     |                                 | r serve reng   |              |                                        |
| I/O addresse                   | es .          |     |     |                                 |                |              | Manual assignment of F-monitoring time |
| ▼ PROFINET inter               | face [X1]     |     |     | <b>F</b> =                      |                |              | [500 mm]                               |
| General                        |               |     |     | F-N                             | nonitoring tir | ne:          | SOO ms                                 |
| Ethernet add                   | dresses       |     |     | F-9                             | source addre   | ss:          | 1                                      |
| <ul> <li>Advanced o</li> </ul> | ptions        |     |     | F-desti                         | nation addre   | ss:          | 1                                      |
| Interface                      | options       |     | =   | DIP-switch se                   | etting (9      | 0).          | 000000001                              |
| Media re                       | dundancy      |     |     | E an annata                     | -innet un (    |              |                                        |
| <ul> <li>Real time</li> </ul>  | settings      |     | -   | <ul> <li>F-parameter</li> </ul> | addresse       | with<br>(sc) | 47946                                  |
| IO cyc                         | le            |     |     |                                 | 00010000       |              |                                        |
| <ul> <li>Port 1 [X1</li> </ul> | P1 R]         |     |     |                                 |                |              |                                        |
| Gener                          | al            |     |     | E                               | I/O DB-numb    | or.          | 8001                                   |
| Port in                        | terconnection | 1   |     | <u> </u>                        |                |              |                                        |
| Port op                        | otions        |     |     |                                 | F-I/O DB-nar   | ne:          | F00000_PROFIsate                       |

• The Device view is open.

#### Procedure

- 1. Select the entry "Fail-safe" for the required Extension Unit.
- 2. Use the right mouse button to open the properties.
  - Alternatively: Double-click the safety module in slot 0 of the Extension Unit PROFIsafe with the yellow frame.

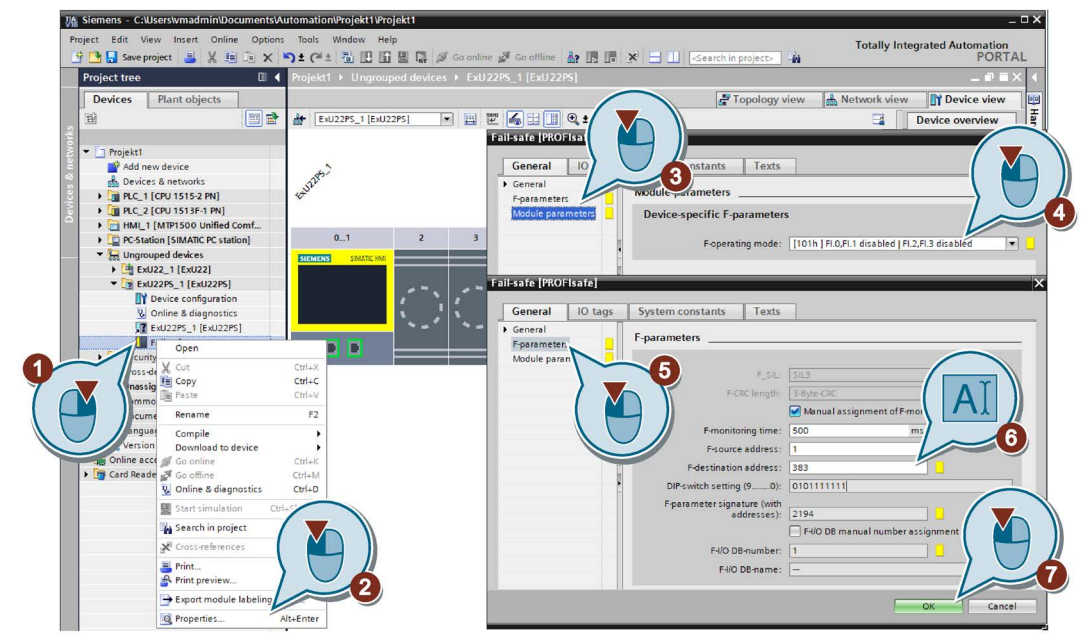

- 3. In the Fail-safe properties, select the entry "Module parameters".
- 4. Select the operating mode according to the plant specification. The default setting is "101h", i.e. all safety operator controls are passivated.

The first input address ("+0") contains the information on the status of the safety operator controls, see section "Operating modes of the Extension Unit PROFIsafe (Page 75)".

- 5. In the fail-safe properties, select the entry "F-parameters".
- 6. Enter the PROFIsafe address in the "F-destination address" entry field. For example, the value "383" is input in the previous figure.
- 7. Save your settings with "OK".

#### Properties of the safety operator controls

The following table shows the properties of the safety operator controls based on the example of the setting "8484h" for the operating mode, i.e. operating mode "1001" with a safety operator control. The safety operator control is located at the connection of the cable harness marked with red adhesive tape.

| Operator control      | Input (contact)                             | Output (LED) |
|-----------------------|---------------------------------------------|--------------|
| Emergency stop button | 2 bits (.5 .4)                              | -            |
| 2 NC contacts         | • "00": Pushbutton is pressed               |              |
|                       | • "11": Pushbutton is not pressed           |              |
| Pushbutton Safety     | 2 bits (.5 .4)                              | -            |
| 2 NO contacts         | • "00": Pushbutton is not pressed           |              |
|                       | • "11": Pushbutton is pressed               |              |
| Keyswitch Safety      | 2 bits (.5 .4)                              | -            |
| 2 NO contacts         | • "00": Position "Right" *                  |              |
|                       | <ul> <li>"11": Position "Left" *</li> </ul> |              |

\* The positions "Right" and "Left" refer to the front view of the operator control or the Extension Unit.

The figure below shows the correlation between switch settings and the associated input bits.

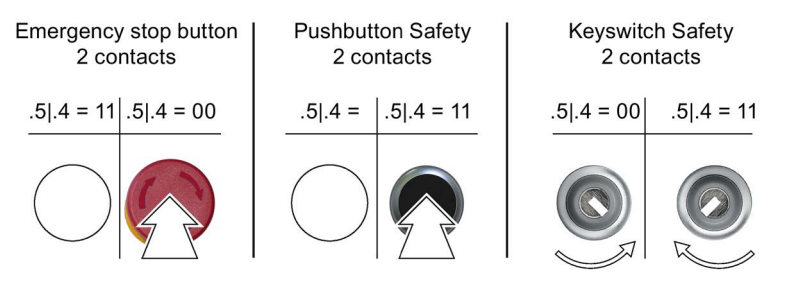

#### Additional information

#### Reading out status of the F-runtime group

The status of the F-runtime group can be read out, for example, by means of the F-I/O DB.

| Devices Plant objects      |     |    |      |              |                      |              |           |                  |                                                                                                    |                                                                                                    |              |                |
|----------------------------|-----|----|------|--------------|----------------------|--------------|-----------|------------------|----------------------------------------------------------------------------------------------------|----------------------------------------------------------------------------------------------------|--------------|----------------|
| TEN                        | 🔲 🖻 | -m | ř 🖹  | 🔩 🛃 🛅 🤭      | Keep actual values 🔒 | Snapshot 🔤 🛤 | Copy snap | shots to start v | alues 🖳                                                                                                    | R. Lo                                                                                                    | ad start val | lues as actual |
|                            |     |    | F000 | 01_Fail-safe |                      |              |           |                  |                                                                                                    |                                                                                                    |              |                |
| PLC_2 [CPU 1513F-1 PN]     | ^   | -  | N    | ame          | Data type            | Start value  | Retain    | Accessible       | Writabl                                                                                                    | Visible.                                                                                                    | Setpoint     | Supervis       |
| Device configuration       |     | 1  |      | Input        |                      |              |           |                  |                                                                                                    |                                                                                                    |              |                |
| 😡 Online & diagnostics     |     | 2  |      | PASS_ON      | Bool                 | false        |           | <b>~</b>         | <ul> <li>Image: A start of the start of the start of</li></ul> | <b>V</b>                                                                                                    |              |                |
| Safety Administration      |     | 3  |      | ACK_NEC      | Bool                 | true         |           |                  |                                                                                                    |                                                                                                    |              |                |
| Software units             |     | 4  | -    | ACK_REI      | Bool                 | false        |           | <b>~</b>         | <b>V</b>                                                                                                    | <b>V</b>                                                                                                    |              |                |
| 🔻 🛃 Program blocks         |     | 5  |      | IPAR_EN      | Bool                 | false        |           | <b>~</b>         |                                                                                                    |                                                                                                    |              |                |
| 💣 Add new block            |     | 6  | -    | DISABLE      | Bool                 | false        |           | <b>V</b>         | Image: A start and a start a start          |                                                                                                    |              |                |
| 🌁 Main [OB1]               |     | 7  | -    | Output       |                      |              |           |                  |                                                                                                    |                                                                                                    |              |                |
| 508_RTG1 [08123]           |     | 8  |      | PASS_OUT     | Bool                 | true         |           |                  |                                                                                                    |                                                                                                    |              |                |
| 🔁 Main_Safety_RTG1 [FB1]   | =   | 9  |      | QBAD         | Bool                 | true         |           | <b>~</b>         | <ul> <li>Image: A start of the start of the start of</li></ul> | <b>V</b>                                                                                                    |              |                |
| Main_Safety_RTG1_DB [DB1]  |     | 10 |      | ACK_REQ      | Bool                 | false        |           | <b>V</b>         | Image: A start and a start a start          |                                                                                                    |              |                |
| 💌 😹 System blocks          |     | 11 |      | IPAR_OK      | Bool                 | false        |           | <b>V</b>         |                                                                                                    | <ul> <li>Image: A start of the start of the start of</li></ul> |              |                |
| 🔻 🔙 STEP 7 Safety          | _   | 12 |      | DIAG         | Byte                 | 16#0         |           |                  |                                                                                                    | <ul> <li>Image: A start of the start of the start of</li></ul> |              |                |
| F_SystemInfo_DB [DB30001]  | §   | 13 | -    | DISABLED     | Bool                 | false        |           | <b>V</b>         | <ul> <li>Image: A start of the start of the start of</li></ul> |                                                                                                    |              |                |
| RTG1SysInfo [DB30000]      |     | 14 | -    | InOut        |                      |              |           |                  |                                                                                                    |                                                                                                    |              |                |
| ▼ 🐺 F-I/O data blocks      |     | 15 | -    | Static       |                      |              |           |                  |                                                                                                    |                                                                                                    |              |                |
| 🗾 F00001_Fail-safe [DB3000 | 02] | 1  |      |              |                      |              |           |                  |                                                                                                    |                                                                                                    |              |                |
| Compiler blocks            |     |    |      |              |                      |              |           |                  |                                                                                                    |                                                                                                    |              |                |

The following outputs are of major importance for commissioning:

QBAD An error has occurred in the device; the device outputs substitute values.

ACK\_REQ The device can be activated again, for example, with ACK\_REI or globally with the instruction "ACK\_GL" from the library "Basic instructions > Safety functions"

#### Reading out diagnostic information of the safety module

Follow these steps to display the diagnostic information of an Extension Unit PROFIsafe that is connected to a PLC.

1. Press the "Go online" button.

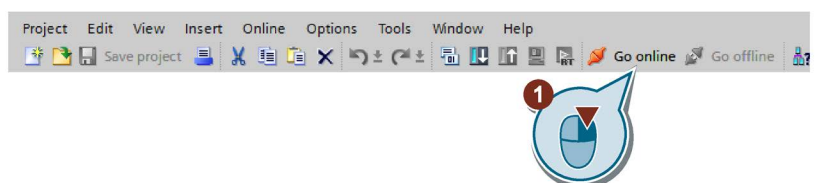

2. Select slot 0 of the Extension Unit PROFIsafe in the device view and click on the green check mark in the top right-hand corner of the safety module.

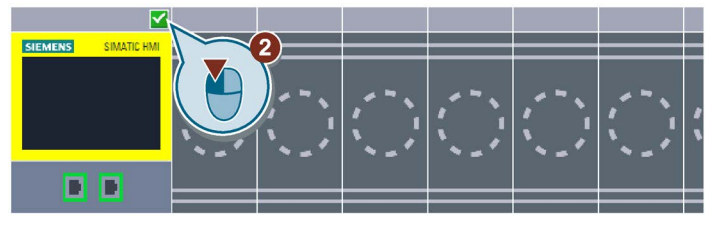

The diagnostics window opens.

| <ul> <li>Head module</li> </ul> |                     |                     |  |  |  |  |
|---------------------------------|---------------------|---------------------|--|--|--|--|
| ✓ Diagnostics                   | Head module         |                     |  |  |  |  |
| General                         | Diagnostics         |                     |  |  |  |  |
| Diagnostic status               |                     |                     |  |  |  |  |
| Channel diagnostics             | > General           |                     |  |  |  |  |
| PROFINET interface [X1]         |                     |                     |  |  |  |  |
| ✓ Functions                     | Module              |                     |  |  |  |  |
| Assign IP address               | •                   | <u></u>             |  |  |  |  |
| Assign PROFINET device name     | Short designation:  | ExU22PS             |  |  |  |  |
| Firmware update                 | Article number:     | 6AV7 674-1LA63-0AA0 |  |  |  |  |
| Reset to factory settings       | Hardware            | 2                   |  |  |  |  |
| ▼ Fail-safe module              |                     |                     |  |  |  |  |
| Diagnostics                     | Firmware:           | T1.1.11 (0.1)       |  |  |  |  |
| ✓ Functions                     | Firmware expansion: |                     |  |  |  |  |
| Firmware update                 |                     |                     |  |  |  |  |

In the Diagnostics window you have access to the advanced functions "Firmware update" and "Reset to factory settings", among other things.

#### See also

"SIMATIC Safety - Configuring and Programming" programming and operating manual (https://support.industry.siemens.com/cs/ww/en/view/54110126)

4.6 Example for evaluating safety operator controls

## 4.6 Example for evaluating safety operator controls

The following example shows how you can perform the following configuration steps in TIA Portal from V15 depending on the wiring of two safety operator controls:

- Define the SIL and set the associated operating mode
- Define the start address of the safety operator controls
- Read the bits of the safety operator controls

#### Position and wiring of the safety operator controls

In the example, two safety operator controls were installed into one Extension Unit 22" PROFIsafe:

- A safety pushbutton in slot 1 corresponds to "Rack" position 2 in STEP 7 (TIA Portal)
- An emergency stop button in slot 12 corresponds to "Rack" position 13 in STEP 7 (TIA Portal)

The following figure shows the front view of the Extension Unit and the numbers of the "Rack" positions in STEP 7 (TIA Portal) for both safety operator controls.

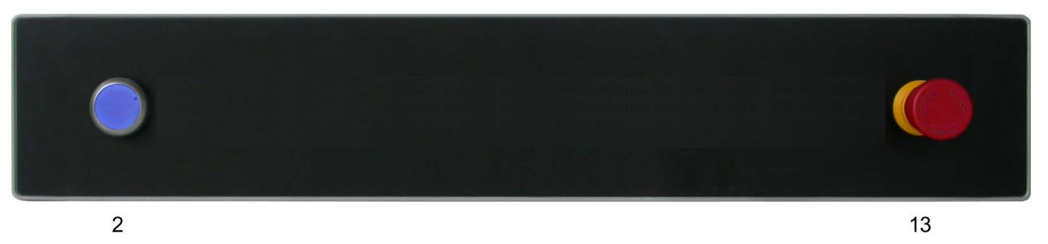

Within the Extension Unit, the safety operator controls were connected to the cable harness as follows:

- Emergency stop button on the 5-pin plug, the connecting cables of which are marked with red adhesive tape
- Safety pushbutton on the 5-pin plug, the connecting cables of which are marked with blue adhesive tape

The following figure shows the rear view of the 22" Extension Unit with the rear cover open and the numbers of the" Rack" positions in STEP 7 (TIA Portal) for both safety operator controls.

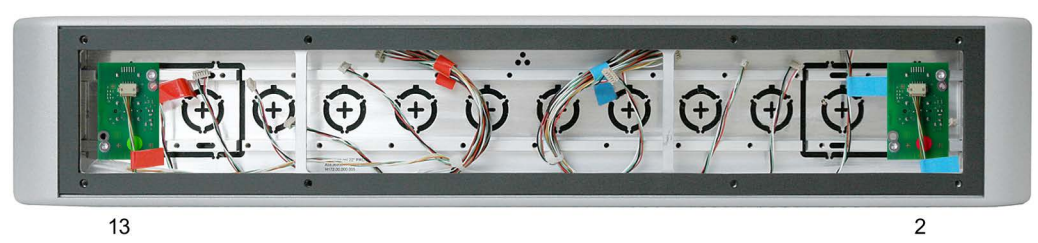

4.6 Example for evaluating safety operator controls

#### Configuring the operating mode and start address of the safety operator controls

The following procedure describes the exemplary configuration of the operating mode and start address of the safety operator controls to match their wiring.

For the example, the operating mode "1002" was defined for both safety operator controls, i.e. Safety Integrity Level "2 x SIL3".

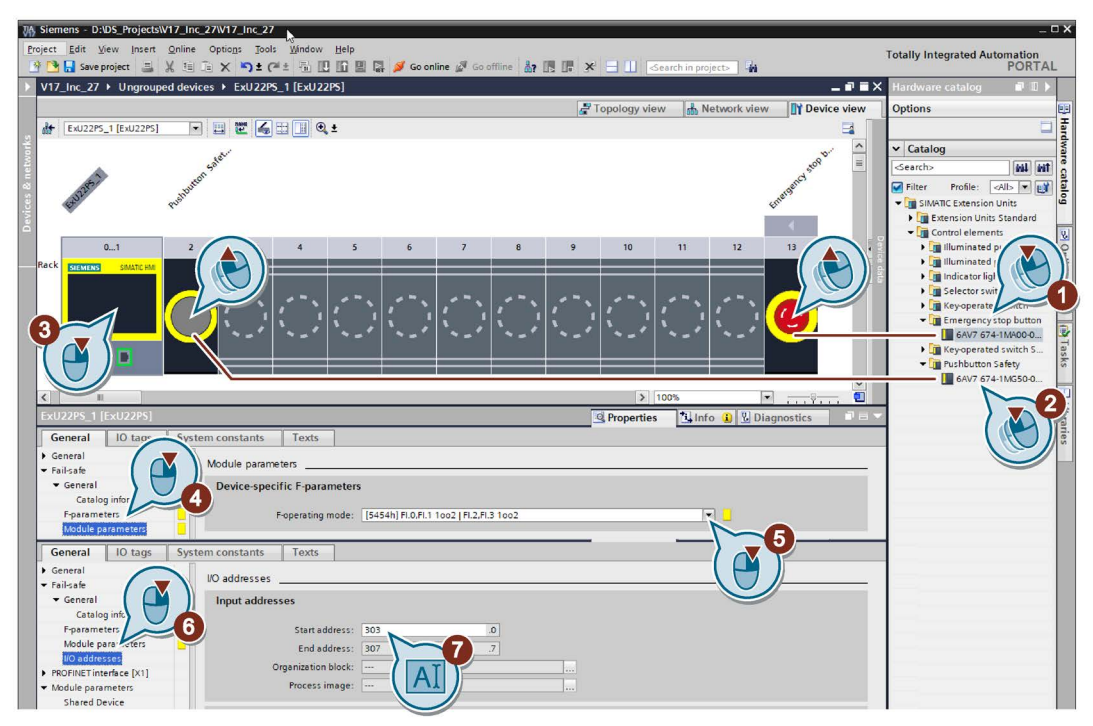

- 1. In the device view of the Extension Unit 22" PROFIsafe, drag the emergency stop button from the catalog tree to "Rack" position 13.
- 2. Drag the Safety pushbutton from the catalog tree to "Rack" position 2.
- 3. Click on the yellow-framed safety module in slot 0 of the Extension Unit 22" PROFIsafe.
- 4. Under "Properties" in the "General" tab, click on "Fail-safe" > "Module parameters".
- 5. Under "F mode" select the entry "5454h".
- 6. Enter a start address under "I/O addresses". In the example, the start address "303" was selected.

#### 4.6 Example for evaluating safety operator controls

#### Read the bits of the safety operator controls

The bits of the start address contain the information on the status of the safety operator controls.

You can find detailed information on evaluating the bits in the evaluation table in section "Operating modes of the Extension Unit PROFIsafe (Page 75)".

For the fail-safe mode "5454h" and start address "303" selected in the example, the following switching states result from the evaluation table with the emergency stop button on the connection marked blue and the emergency stop button on the connection marked red:

| 303.7 | 303.6 | 303.5 | 303.4 | 303.3 | 303.2 | 303.1 | 303.0 | Pushbutton<br>Safety | Emergency stop button |
|-------|-------|-------|-------|-------|-------|-------|-------|----------------------|-----------------------|
|       |       |       |       |       |       | 0     | 0     | Not pressed          | Pressed               |
|       |       |       |       |       |       | 0     | 1     | Not pressed          | Not pressed           |
|       |       |       |       |       |       | 1     | 0     | Pressed              | Pressed               |
|       |       |       |       |       |       | 1     | 1     | Pressed              | Not pressed           |

If, instead of "2 x SIL3", you want to use another Safety Integrity Level, such as "2 x SIL2", then select the value "9898" under "F mode" in the project. For this F mode and start address "303" the following switching states result from the evaluation table:

| 303.7 | 303.6 | 303.5 | 303.4 | 303.3 | 303.2 | 303.1 | 303.0 | Pushbutton<br>Safety | Emergency stop button |
|-------|-------|-------|-------|-------|-------|-------|-------|----------------------|-----------------------|
| 0     | 0     | 0     | 0     |       |       |       |       | Not pressed          | Pressed               |
| 0     | 0     | 1     | 1     |       |       |       |       | Not pressed          | Not pressed           |
| 1     | 1     | 0     | 0     |       |       |       |       | Pressed              | Pressed               |
| 1     | 1     | 1     | 1     |       |       |       |       | Pressed              | Not pressed           |

## Device maintenance and repair

## 5.1 General information on maintenance and servicing

Observe the following when servicing and repairing protective equipment e.g. such as ground circuits or overvoltage protection components:

- Observe the maintenance and replacement intervals.
- Replace system components, including external cables, fuses and batteries only with equivalent components approved by the respective manufacturer.

## 5.2 Cleaning the device

The device is designed for low-maintenance operation. However, it is still necessary to clean the device regularly.

Clean the entire device thoroughly:

- Before commissioning
- · As required, depending on the degree of contamination
- At regular intervals (according to an internal cleaning plan)

## 

#### Unwanted reactions when cleaning the device

You risk unintentional actuation of operator controls if you clean the device while it is switched on.

You may possibly trigger unwanted actions of the device or controller. that are liable to cause personal injury or damage to the machinery.

Before you start cleaning, switch off the power supply of the Extension Unit and the power supply of the devices that are controlled by the operator controls of the Extension Unit.

Also see the cleaning information in the operating instructions of the PRO device to which the Extension Unit is connected.

#### **Cleaning agents**

#### NOTICE

Damage to the device due to impermissible cleaning agents

Impermissible and unsuitable cleaning agents can cause damage the device.

Use dish soap or foaming screen cleaner only as cleaning agents.

Do not use aggressive solvents or scouring powder.

Observe the information on chemical resistance (https://support.industry.siemens.com/cs/ww/en/view/39718396).

#### Procedure

- 1. Switch off the device.
- 2. Dampen the cleaning cloth.
- 3. Spray the cleaning agent on the cloth and not directly on the device.
- 4. Clean the device with the cleaning cloth.

## 5.3 Spare parts and repairs

#### Repairs

Contact your Siemens representative (<u>https://www.siemens.com/aspa</u>). Filter by expertise, product and region.

Your contact person will let you know if a product can be repaired and how to return it.

Contact your representative before returning a product, including when you would like to request prioritized handling of your repair, a cost estimate, a repair report or an examination report.

The representative can also provide information about spare parts, if available.

#### Spare parts

You can find spare parts and accessories for your device in the following sections:

- "Installation elements for the Extension Unit (Page 13)"
- "Accessories (Page 15)"

## 5.4 Recycling and disposal

The devices described in these operating instructions can be recycled thanks to their low level of pollutants.

Contact a certified disposal service company for electronic scrap for environmentally sustainable recycling and disposal of your old devices and dispose of the device according to the relevant regulations in your country.

## **Technical specifications**

## 6.1 Markings and approvals

Certifications and approvals for the Extension Unit and its installation elements can be found on the Internet at the following address:

Extension Units certificates (https://support.industry.siemens.com/cs/ww/en/ps/24490/cert).

#### Approvals

#### Note

The following overview shows possible approvals.

For the device itself, only the approvals shown on the rear of the device apply.

# CE approval

The device meets the general and safety-related requirements of the following EU directives and conforms to the harmonized European standards for programmable logic controllers published in the official gazettes of the European Union:

- 2014/30/EU "Electromagnetic Compatibility Directive" (EMC Directive)
- 2011/65/EU "Directive of the European Parliament and of the Council of 8 June 2011 on the restriction of the use of certain hazardous substances in electrical and electronic equipment" (RoHS Directive)

#### **EU Declaration of Conformity**

The EU Declarations of Conformity are available to the relevant authorities at the following address:

Siemens Aktiengesellschaft Digital Industries Factory Automation DI FA TI COS Postfach 1963 D-92209 Amberg

You can download information on the EC Declaration of Conformity at the following address, keyword "Declaration of Conformity": Extension Units certificates (https://support.industry.siemens.com/cs/ww/en/ps/24490/cert).

# UKCA marking

The devices fulfil the general and safety-related requirements of the following regulations and related amendments and comply with the designated British Standards (BS) published in the official consolidated list of the British Government.

- Electromagnetic Compatibility Regulations 2016 (EMC)
- Regulations on the restriction of the use of certain hazardous substances in electrical and electronic equipment 2012 (RoHS)

6.1 Markings and approvals

#### **UK Declarations of Conformity**

The UK Declarations of Conformity are available to the relevant authorities at the following address:

Siemens plc Princess Road Manchester M20 2UR United Kingdom

You can download information on the EC Declaration of Conformity, here under the keyword "Declaration of Conformity":

Extension Units certificates (https://support.industry.siemens.com/cs/ww/en/ps/24490/cert)

#### **UL** approval

#### Note

The UL approval applies when only operator controls with Siemens approval are installed, see section "Installation elements for the Extension Unit (Page 13)".

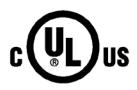

Underwriters Laboratories Inc. to

- UL 508 (Industrial Control Equipment)
- CSA C22.2 No. 142 (Process Control Equipment)

#### **RCM Australia/New Zealand**

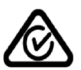

This product meets the requirements of EN 61000-6-4 Generic standards – Emission standard for industrial environments.

#### EAC (Eurasian Conformity)

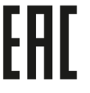

The EAC (Eurasian Conformity) marking confirms the conformity with the technical regulations (TR) of the Eurasian Economic Union.

#### Korea Certificate

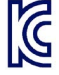

This product conforms to Limit Class A for emission of radio interference. This device is not intended to be used in residential areas.

이 기기는 업무용(A급) 전자파 적합기기로서 판매자 또는 사용자는 이 점을 주의하시기 바라며 가정 외의 지역에서 사용하는 것을 목적으로 합니다.

#### WEEE label (European Union)

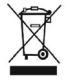

Disposal instructions, observe the local regulations and the section "Recycling and disposal (Page 63)".

6.2 Standards and requirements

## 6.2 Standards and requirements

#### IEC 61010-2-201/IEC 61131-2

The devices meet the requirements and criteria of the IEC 61010-2-201 or IEC 61131-2 standard.

- IEC 61010-2-201, Safety regulations for electrical equipment for measurement, control, and laboratory use: Particular requirements for control equipment
- IEC 61131-2, Programmable controllers: Equipment requirements and testing

## 6.3 Standards on operating safety of the Extension Unit PROFIsafe

The information in this section applies exclusively to the Extension Unit PROFIsafe.

#### **Plant-related standards**

The Extension Unit PROFIsafe meets the following standards for use in a plant:

| Standard                      | Title                                                                                                    |
|-------------------------------|----------------------------------------------------------------------------------------------------|
| EN 12417:2001+A2:2009         | Machine Tools - Safety - Machining Centres                                                                                                    |
| EN 61000-6-2:2005             | Electromagnetic compatibility (EMC) – Part 6-2: Generic standards -<br>Immunity for industrial environments                                     |
| EN 61000-6-4:2007<br>+A1:2011 | Electromagnetic compatibility (EMC) – Part 6-4: Generic standard -<br>Emission standard for industrial environments                             |
| EN 61131-2:2007               | The device meets the requirements and criteria of IEC 61131-2,<br>Programmable Logic Controllers,<br>Part 2: Equipment requirements and testing |

#### ΤÜV

The German Technical Inspectorate (TÜV) confirms that the Extension Unit PROFIsafe satisfies the requirements of the following standards with regard to its safety functions.

| Standard                   | Title                                                                                                    |
|----------------------------|----------------------------------------------------------------------------------------------------|
| IEC 60204-1:2016           | Safety of machinery – Electrical equipment of machines – Part 1: General Requirements                                        |
| IEC 62061:2005<br>+A2:2015 | Safety of machinery – Functional safety of safety-related electrical, electronic and programmable electronic control systems |
| IEC 61508-1 to 4:2010      | Functional Safety of Electrical/Electronic/Programmable Electronic Safety-<br>related Systems, Part 1 to Part 4              |
| ISO 13850:2015             | Safety of machinery - EMERGENCY STOP - Principles for design                                                                 |
| EN ISO 13849-1:2015        | Safety of machinery – Safety-related parts of control systems – Part 1:<br>General principles for design                     |

6.4 Electromagnetic compatibility

## 6.4 Electromagnetic compatibility

The device fulfills, amongst others, the requirements of the EMC directive applicable to the European domestic market.

#### Installing the device according to EMC directive

EMC-compliant mounting of the device and the use of interference-proof cables provide the basis for interference-free operation.

Observed the following manuals in addition to these operating instructions:

- Designing interference-free controllers (https://support.industry.siemens.com/cs/ww/en/view/59193566)
- Industrial Ethernet / PROFINET Passive network components (https://support.industry.siemens.com/cs/ww/en/view/84922825)

#### Pulse-shaped disturbance

The following table shows the electromagnetic compatibility of modules with regard to pulseshaped interference. The precondition for electromagnetic compatibility is that the device meets the specifications and guidelines for electrical installation.

| Pulse-shaped interference                    | Tested with                                   | Test level<br>equivalence |
|----------------------------------------------|-----------------------------------------------|---------------------------|
| Electrostatic discharge                      | Air discharge: 8 kV                           | 3                         |
| according to IEC 61000-4-2                   | Contact discharge: 6 kV                       |                           |
| Bursts<br>(high-speed transient              | 2 kV supply cable<br>1 kV signal line, < 30 m | 3                         |
| interferences)<br>according to IEC 61000-4-4 | 2 kV signal line, > 30 m                      | 4                         |
| High-energy single pulse                     | Asymmetrical coupling (line to ground):       |                           |
| (surge) according to<br>IEC 61000-4-5        | 1 kV supply cable, DC voltage                 | 2                         |
|                                              | • 2 kV signal cable/data cable, > 30 m        | 3                         |
| Coupling process:                            | Symmetrical coupling (line to line):          |                           |
| 12 32, 0.5 µi                                | • 0.5 kV power cable, DC voltage              | 2                         |
|                                              | • 1 kV signal line, > 30 m                    | 3                         |

#### NOTICE

#### Lightning protector required

The SIMATIC Extension Units have been tested for high-energy single pulse (surge) in accordance with IEC 61000-4-5.

An external protective circuit is required for operation with 24 V DC, see section 7 "Lightning protection and overvoltage protection" in the Function Manual "Designing interference-free controllers".

The following lightning protector was used during the testing of the SIMATIC Extension Units: Dehn BVT AVD 24 (Article No. 918 422)

#### 6.4 Electromagnetic compatibility

#### Sinusoidal interference

The following table shows the EMC behavior of the modules with respect to sinusoidal interference. This requires the device to meet the specifications and directives for electrical installation.

| Sinusoidal interference                                            | Test values                                                                              |  |  |
|--------------------------------------------------------------------|------------------------------------------------------------------------------------------|--|--|
| HF radiation (electromagnetic fields)                              | 80% amplitude modulation at 1 kHz                                                        |  |  |
| according to IEC 61000-4-3                                         | • Up to 10 V/m in the 80 MHz to 1 GHz range                                              |  |  |
|                                                                    | • Up to 3 V/m in the 1.4 GHz to 6 GHz range                                              |  |  |
| RF power applied to lines and line shields according IEC 61000-4-6 | Test voltage 10 V, with 80% amplitude modulation of 1 kHz in the 150 kHz to 80 MHz range |  |  |
| Magnetic field strength according to IEC 61000-4-8                 | 50/60 Hz; 100 A/m rms                                                                    |  |  |

#### **Emission of radio interference**

The following table shows the interference emission from electromagnetic fields according to EN/IEC 61000-6-4, measured at the following distance.

#### Radiated emission (emitted interference)

| Frequency range | Measuring distance | Interference emission            |
|-----------------|--------------------|----------------------------------|
| 30 230 MHz      | 10 m               | < 40 dB (µV/m) quasi-peak        |
| 230 1000 MHz    | 10 m               | < 47 dB (µV/m) quasi-peak        |
| 1 3 GHz         | 3 m                | < 76 dB peak and < 56 dB average |
| 3 6 GHz         | 3 m                | < 80 dB peak and < 60 dB average |

#### Emission of radio interference voltages

| Frequency range | Interference emission                  |
|-----------------|----------------------------------------|
| 0.150 0.5 MHz   | < 89 dB quasi-peak and < 76 dB average |
| 0.5 30 MHz      | < 83 dB quasi-peak and < 70 dB average |

#### See also

EMC information in section "Notes about usage (Page 20)".

## 6.5 Mechanical environmental conditions

#### 6.5.1 Transport and storage conditions

The following information applies to all versions of the Extension Units.

| Type of condition              | Permitted range |
|--------------------------------|-----------------|
| Free-fall in product packaging | ≤ 0.3 m         |

The following information applies to all versions of the Extension Units in connection with a SIMATIC PRO device.

| Type of condition                    | Permitted range                                                                                                |
|--------------------------------------|----------------------------------------------------------------------------------------------------|
| Vibration according to IEC 60068-2-6 | 5 8.4 Hz, deflection 3.5 mm<br>8.4 500 Hz, acceleration 1 g                                                    |
| Shock according to IEC 60068-2-27    | Half-sine; peak value 25 g, duration 6 ms, 6000 shocks (1000 shocks per axis, in both directions in each case) |

#### 6.5.2 Operating Conditions

The following information applies to all versions of the Extension Units in connection with a SIMATIC PRO device.

| Type of condition          | Permitted range                                                                                            |  |  |
|----------------------------|----------------------------------------------------------------------------------------------------|--|--|
| Vibration to IEC 60068-2-6 | 10 58 Hz, deflection 0.0375 mm<br>58 200 Hz, acceleration 0.5 g                                            |  |  |
| Shock to IEC 60068-2-27    | Half-sine; peak value 15 g, duration 11 ms, 18 shocks (3 shocks per axis, in both directions in each case) |  |  |

## 6.6 Climatic ambient conditions

#### 6.6.1 Transport and storage conditions

The following information applies to all versions of the Extension Units.

| Type of condition       | Permitted range                                              |  |  |
|-------------------------|--------------------------------------------------------------|--|--|
| Temperature             | -20 60 °C                                                    |  |  |
| Atmospheric pressure    | 1140 660 hPa, corresponds to an elevation of -1000 to 3500 m |  |  |
| Relative humidity       | 10 to 90 %, no condensation inside the enclosure             |  |  |
| Pollutant concentration | According to ANSI/ISA-71.04-2013 severity level G3           |  |  |

6.7 Information on insulation tests, protection class and degree of protection

#### 6.6.2 Operating Conditions

The following information applies to all versions of the Extension Units.

| Type of condition                         | Permitted range                                              |  |  |
|-------------------------------------------|--------------------------------------------------------------|--|--|
| Temperature                               | 0 50 °C                                                      |  |  |
| Atmospheric pressure, operation elevation | 1140 795 hPa, corresponds to an elevation of -1000 to 2000 m |  |  |
| Relative humidity                         | From 10 90%, no condensation inside the enclosure            |  |  |
| Pollutant concentration                   | According to ANSI/ISA-71.04-2013 severity level G3           |  |  |

Observe the Notes on use (Page 20) and section "Permitted mounting positions (Page 24)".

#### Note

The system components connected to the device, the power supply for example, must also be suited to the respective operating conditions.

## 6.7 Information on insulation tests, protection class and degree of protection

#### **Insulation test**

The insulation strength is verified in the type test with the following test voltages according to IEC 61010-2-201 and IEC 61131-2:

| Circuit               | Insulation tested with (type test)     |  |  |
|-----------------------|----------------------------------------|--|--|
| Rated voltage Ue 24 V | 707 V DC to other circuits / to ground |  |  |
| Ethernet connector*   | 2250 V DC                              |  |  |

\* Only for Extension Unit PROFINET and Extension Unit PROFIsafe

#### Degree of pollution and overvoltage category

The device meets the following requirements according to IEC 61010-2-201.

| Degree of pollution  | 3 (fully-enclosed) |
|----------------------|--------------------|
| Overvoltage category | Ш                  |

#### **Protection class**

Protection class III according to IEC 61131-2.

#### Protection against foreign objects and water

The device meets the requirements according to IEC 60529 and UL50E.

| Device side    | Degree of protection                           |  |  |
|----------------|------------------------------------------------|--|--|
| Fully-enclosed | IP65 according to IEC 60529                    |  |  |
|                | • Type 4X (indoor use only) according to UL50E |  |  |

The degrees of protection can only be ensured if the seals are completely in contact with all mechanical interfaces and the connection compartment and the associated covers are closed.

## 6.8 Dimension drawings

The figure below shows the dimension drawings of the Extension Units that only differ in their width (W).

| Extension Unit |            |            |            |            |              |
|----------------|------------|------------|------------|------------|--------------|
| 12"            | 15"        | 19"        | 22"        | 24"        | 24" Portrait |
| W = 313 mm     | W = 396 mm | W = 462 mm | W = 527 mm | W = 583 mm | W = 361 mm   |

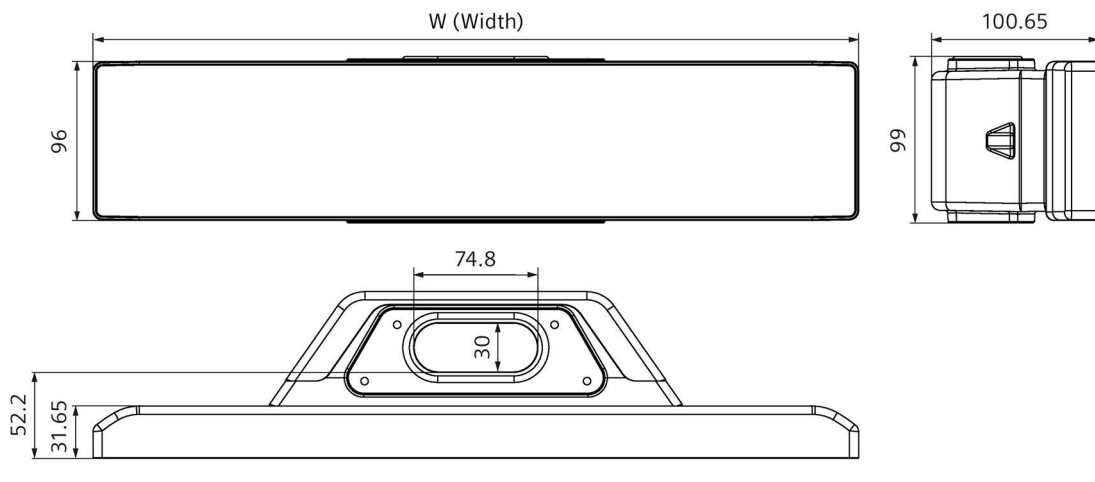

All dimensions in mm

6.9 Technical specifications

## 6.9 Technical specifications

### 6.9.1 General technical specifications

#### Weight and dimensions

The following information applies to all versions of the Extension Units.

|                                      | Extension Unit |                           |   |                                    |
|--------------------------------------|----------------|---------------------------|---|------------------------------------|
| Weight                               | •              | 12" approx. 1.9 kg        | • | 22" approx. 2.5 kg                 |
|                                      | •              | 15" approx. 2.1 kg        | • | 24" approx. 2.6 kg                 |
|                                      | •              | 19" approx. 2.3 kg        | • | 24" Portrait approx. 2.1 kg        |
| Dimensions ( $W \times H \times D$ ) | •              | 12": 313 × 99 × 100.65 mm | • | 22": 527 × 99 × 100.65 mm          |
|                                      | •              | 15": 396 × 99 × 100.65 mm | • | 24": 583 × 99 × 100.65 mm          |
|                                      | •              | 19": 462 × 99 × 100.65 mm | • | 24" Portrait: 361 × 99 × 100.65 mm |

#### **Power supply**

|                                                                    | Extension Unit<br>Hardwired | Extension Unit PROFINET,<br>Extension Unit PROFIsafe |  |  |
|--------------------------------------------------------------------|-----------------------------|------------------------------------------------------|--|--|
| Supply voltage (V <sub>N</sub> )                                   | 24 V DC                     |                                                      |  |  |
| permitted range, low limit (DC)                                    | 19.2 V                      |                                                      |  |  |
| permitted range, high limit (DC)                                   | 28.8 V                      |                                                      |  |  |
| maximum permitted transients                                       | 35 V (500 ms)               |                                                      |  |  |
| Minimum time between two transients                                |                             | 50 s                                                 |  |  |
| Fuse, internal                                                     | 7 A                         | 4 A                                                  |  |  |
| Input current: Current consumption (no load)                       | 24 V / 10 mA                | 24 V / 150 mA                                        |  |  |
| Power consumption (without load) <sup>1</sup>                      | 0.24 W <sup>2</sup>         | 3.6 W <sup>3</sup>                                   |  |  |
| Inrush current l <sup>2</sup> t                                    | 0.5 A <sup>2</sup> s        |                                                      |  |  |
| Electrical isolation between power supply and internal electronics | No                          |                                                      |  |  |

<sup>1</sup> The power loss generally corresponds to the specified value for power consumption.

<sup>2</sup> For Extension Unit Hardwired, additional 0.4 W per operator control

<sup>3</sup> For Extension Unit PROFINET and Extension Unit PROFIsafe, additional 0.1 W per operator control with LED
#### Interfaces

|                                                                        | Extension Unit<br>Hardwired | Extension Unit<br>PROFINET | Extension Unit<br>PROFIsafe |
|------------------------------------------------------------------------|-----------------------------|----------------------------|-----------------------------|
| X80 POWER, power supply                                                | Yes                         | Yes                        | Yes                         |
| X10 EMERG, connection for safety operator controls (output)            | Yes                         | Yes                        | No                          |
| X11 LED, connection for LEDs of the operator controls (input)          | Yes                         | No                         | No                          |
| X12 CONTACT, connection for contacts of the operator controls (output) | Yes                         | No                         | No                          |
| X1 PROFINET (LAN), 2 x RJ45 10/100Mbps *                               | No                          | Yes                        | Yes                         |

\* With integrated switch (one IP address only)

#### Inputs and outputs for standard operator controls

#### **Extension Unit Hardwired**

| Switching capacity of t                                     | he outputs                   | DQ 8x24VDC 0.5 A                             |
|-------------------------------------------------------------|------------------------------|----------------------------------------------|
| Electrical isolation betw                                   | veen different circuits      | No                                           |
| Number of standard op                                       | erator controls, maximum     | 8                                            |
| per operator control                                        | Number of inputs (LED)       | 01                                           |
|                                                             | Number of outputs (contacts) | 1 2 NC or NO contacts                        |
| Cable length (shielded                                      | or unshielded cable)         | Maximum 30 m                                 |
| Inputs                                                      |                              |                                              |
| Rated voltage                                               |                              | 24 V DC                                      |
| Switching threshold                                         |                              | • for "0" signal: 5 V DC                     |
|                                                             |                              | • for "1" signal: 15 V DC                    |
| Input current                                               |                              | • for "1" signal: 14 mA; typically with 24 V |
| Outputs                                                     |                              |                                              |
| Switching capacity with resistive load (max. 1 of 2 active) |                              | 0.5 A                                        |
| with lamp load, max.                                        |                              | 5 W DC                                       |
|                                                             | Short-circuit protection     | Yes                                          |
| Output delay with resis                                     | tive load                    | • 0 after "1", max. 3 ms                     |
|                                                             |                              | • 1 after "0", max. 3 ms                     |

#### Extension Unit PROFINET, Extension Unit PROFIsafe

| Switching capacity of t   | he outputs                   | According to PROFINET/PROFIsafe specification |
|---------------------------|------------------------------|-----------------------------------------------|
| Electrical isolation betw | ween different circuits      | No                                            |
| Number of standard o      | perator controls, maximum    | 12                                            |
| per operator control      | Number of inputs (LED)       | 01                                            |
|                           | Number of outputs (contacts) | 1 2 NC or NO contacts                         |
| Cable length              |                              | According to PROFINET/PROFIsafe specification |

#### 6.9 Technical specifications

#### Inputs for safety operator controls

The following information applies to all versions of the Extension Units.

| Number of safety opera                      | ator controls, maximum       | 2             |  |
|---------------------------------------------|------------------------------|---------------|--|
| per emergency stop                          | Number of inputs (LED)       | 0             |  |
| button                                      | Number of outputs (contacts) | 2 NC contacts |  |
| Per Pushbutton Safety                       | Number of inputs (LED)       | 0             |  |
|                                             | Number of outputs (contacts) | 2 NO contacts |  |
| Per Keyswitch Safety                        | Number of inputs (LED)       | 0             |  |
|                                             | Number of outputs (contacts) | 2 NO contacts |  |
| Cable length (shielded or unshielded cable) |                              | Maximum 30 m  |  |
| Rated voltage                               |                              | 24 V DC       |  |

#### **Emergency stop button**

The following information applies to all Extension Units when using the emergency stop mushroom pushbutton, article number 6AV7674-1MA00-0AA0.

| Contacts   | 2 NC contacts, gold-plated |
|------------|----------------------------|
| Operations | 50000                      |
| B10 value  | 61000                      |

For Extension Unit Hardwired and Extension Unit PROFINET: Connection of the emergency stop button to 24 V DC safety monitoring, e.g. Siemens 3SK1 series, or fail-safe digital inputs required

#### **Pushbutton Safety**

The following information applies to all Extension Units when using the Pushbutton Safety, article number 6AV7674-1MG50-0AA0.

| Contacts   | 2 NO contacts, gold-plated |
|------------|----------------------------|
| Operations | 100000                     |
| B10 value  | 650000                     |

#### **Keyswitch Safety**

The following information applies to all Extension Units when using the Keyswitch Safety, article number 6AV7674-1ME50-0AA0.

| Contacts   | 2 NO contacts, gold-plated |
|------------|----------------------------|
| Operations | 50000                      |
| B10 value  | 61000                      |

#### See also

Installation elements for the Extension Unit (Page 13)

## 6.9.2 Operating modes of the Extension Unit PROFIsafe

The following table shows the assignment between safety operator controls and the bits of the input address depending on the set operating mode. For the bits of the input address, the following applies depending on the safety operator control:

- Emergency stop button: The bits are set in the "not pressed" position.
- Pushbutton Safety: The bits are set in the "pressed" position.
- Keyswitch Safety: The bits are set in the "left" position.

| Number of Safety  | Encoder Eva | luation value |      | Input (Contact) Bit |     |     |    |    | Operating | Operating Safety Integrity |      |          |
|-------------------|-------------|---------------|------|---------------------|-----|-----|----|----|-----------|----------------------------|------|----------|
| operator controls | Hex.        | Dec.          | .7   | .6                  | .5  | .4  | .3 | .2 | .1        | .0                         | mode | Level    |
| 0                 | 0101        | 257           |      |                     |     |     |    |    |           |                            | -    | -        |
| 1                 | D3D3        | 54227         |      |                     |     |     |    |    |           | Red                        | 1002 | SIL3     |
| I.                | 8484        | 33924         |      |                     | Red | Red |    |    |           |                            | 1001 | SIL2     |
| 2                 | 5454        | 21588         |      |                     |     |     |    |    | Blue      | Red                        | 1002 | 2 x SIL3 |
| 2                 | 9898        | 39064         | Blue | Blue                | Red | Red |    |    |           |                            | 1001 | 2 x SIL2 |
| 2                 | 1010        | 10018         |      |                     |     |     |    |    |           | Red                        | 1002 | SIL3     |
|                   | 4444        | 19010         | Blue | Blue                |     |     |    |    |           |                            | 1001 | SIL2     |

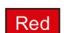

Connection marked with red adhesive tape

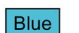

Connection marked with blue adhesive tape

In the operating mode "0101 Hex." ("257 Dec."), all safety operator controls are passivated, all input bits are set to "0".

6.9 Technical specifications

# 6.9.3 Reaction times and safety characteristics for fail-safe operation

The following table shows the safety parameters of the safety operator controls.

|                                                    | Configured operating mode     |                               |  |  |  |
|----------------------------------------------------|-------------------------------|-------------------------------|--|--|--|
| In accordance with IEC 61508                       | 1001                          | 1002                          |  |  |  |
| Safety Integrity Level                             | SIL2                          | SIL3                          |  |  |  |
| Mode of operation                                  | high and low demand mode      | high and low demand mode      |  |  |  |
| Meantime to Restoration (MTTR)                     | 100 h                         | 100 h                         |  |  |  |
| Probability of a dangerous failure per hour (PFH)  | < 6.5 × 10 <sup>-10</sup> 1/h | < 3.5 × 10 <sup>-10</sup> 1/h |  |  |  |
| Probability of a dangerous failure on demand (PFD) | < 5.5 × 10 <sup>-5</sup>      | < 3 × 10 <sup>-5</sup>        |  |  |  |
| Diagnostic test interval                           | 15 ms                         | 15 ms                         |  |  |  |
| Proof Test Interval                                | 1 x per year *                | 1 x per month *               |  |  |  |
| Lifetime                                           | 20 у                          | 20 y                          |  |  |  |
| In accordance with IEC 13849-1                     |                               |                               |  |  |  |
| Meantime to Failure (MTTFd)                        | high                          | high                          |  |  |  |
| Meantime to Restoration (MTTR)                     | 100 h                         | 100 h                         |  |  |  |
| Diagnostic Coverage (DCavg)                        | high                          | high                          |  |  |  |
| Performance level                                  | d                             | е                             |  |  |  |
| Category                                           | 3                             | 4                             |  |  |  |

\* The specified values do not apply to the emergency stop button.

Suitable values must be defined for the other safety operator controls depending on their function.

All values are based on the SN 29500 and an ambient temperature of 60 °C.

#### Note

#### **Reaction times**

Use the following table for calculation of the total reaction time: S7Safety\_RTTplus.xlsm (https://support.industry.siemens.com/cs/ww/en/view/93839056)

# 6.10 Interface description

The figures below show the external interfaces of the various communication modules in the connection compartment of the Extension Units:

• External interfaces on the communication module of the Extension Unit Hardwired:

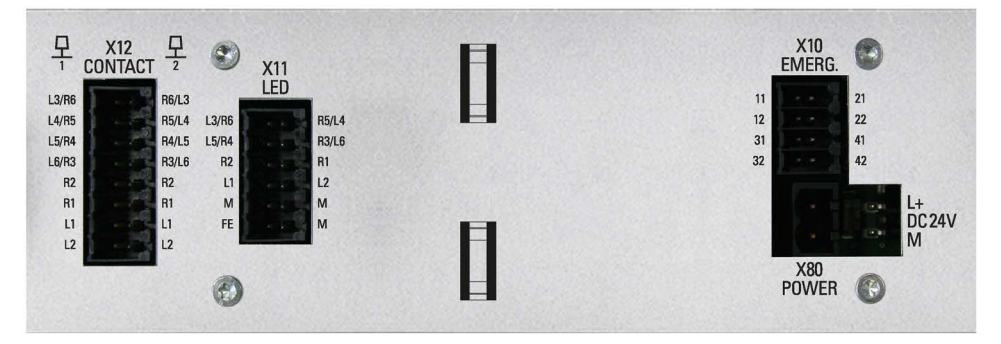

• External interfaces on the communication module of the Extension Unit PROFINET:

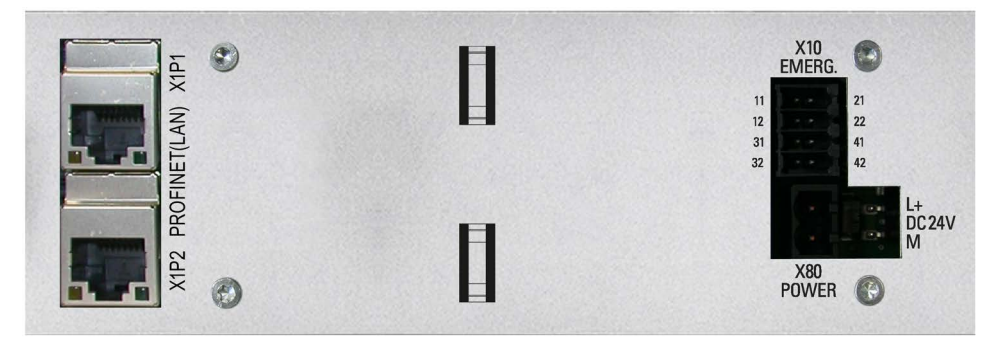

• External interfaces on the communication module of the Extension Unit PROFIsafe:

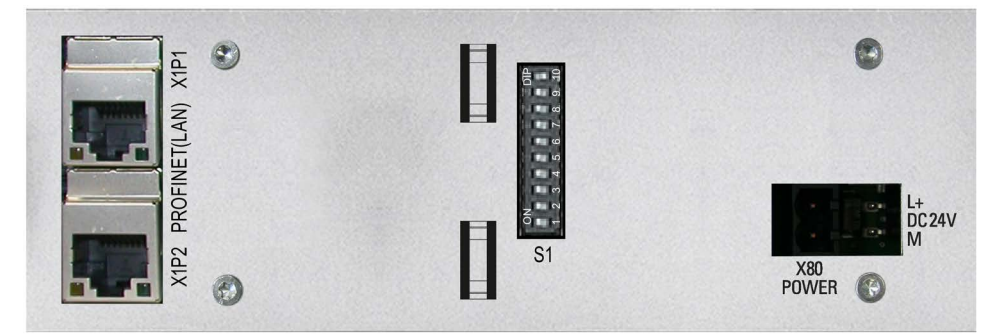

The following sections describe:

- The pin assignment of the interface X80 POWER
- The pin assignment and the switching states of the digital inputs/outputs at the following interfaces:
  - X12 CONTACT and X11 LED of the Extension Unit Hardwired
  - X10 EMERG. of the Extension Unit Hardwired and PROFINET
- The pin assignment of the X1 PROFINET (LAN) interface of the Extension Unit PROFINET and PROFIsafe

6.10 Interface description

## 6.10.1 24 V DC power supply

Plug connector, 2-pin

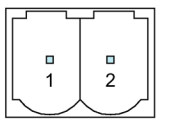

| Pin | Assignment   |
|-----|--------------|
| 1   | +24 VDC (L+) |
| 2   | GND (M)      |

## 6.10.2 Digital inputs/outputs

| Pin left | connected to slot position | Pin<br>right | connected to slot position |
|----------|----------------------------|--------------|----------------------------|
| 1        | L3   R6                    | 1            | R6   L3                    |
| 2        | L4   R5                    | 2            | R5   L4                    |
| 3        | L5   R4                    | 3            | R4   L5                    |
| 4        | L6   R3                    | 4            | R3   L6                    |
| 5        | R2                         | 5            | R2                         |
| 6        | R1                         | 6            | R1                         |
| 7        | L1                         | 7            | L1                         |
| 8        | L2                         | 8            | L2                         |

#### Contacts of the standard operator controls (X12)

The figures below show the contacts that can be switched depending on the switch position of the operator control and based on the type of a standard operator control.

Contact 1 of the operator control is assigned to the "Left pin" column and contact 2 of the operator control is assigned to the "Right pin" column of the table above.

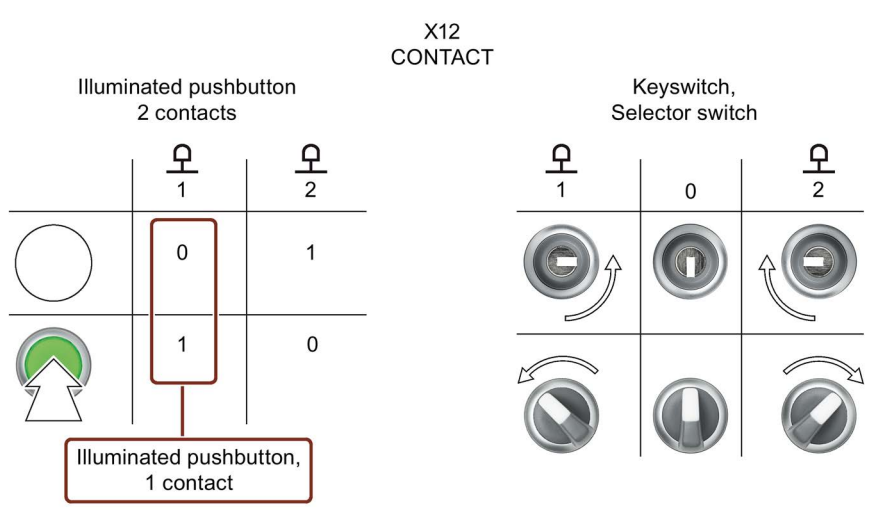

#### LEDs of the standard operator controls (X11)

When you are using operator controls with LED, wire the connection for the LED according to the mounting position of the operator control with X11.

| Pin left | connected to slot position | Pin right | connected to slot position |
|----------|----------------------------|-----------|----------------------------|
| 1        | L3   R6                    | 1         | R5   L4                    |
| 2        | L5   R4                    | 2         | R3   L6                    |
| 3        | R2                         | 3         | R1                         |
| 4        | L1                         | 4         | L2                         |
| 5        | M <sup>1</sup>             | 5         | M <sup>1</sup>             |
| 6        | FE <sup>2</sup>            | 6         | Μ                          |

<sup>1</sup> Connect the ground terminals marked M to the ground of the digital output module connected to the Extension Unit.

<sup>2</sup> You can also connect the shield of a shielded cable here.

#### Outputs of the safety operator controls (X10)

| Pin left | Terminal | Pin right | Terminal |
|----------|----------|-----------|----------|
| 11       | L11      | 21        | L21      |
| 12       | L12      | 22        | L22      |
| 31       | R31      | 41        | R41      |
| 32       | R32      | 42        | R42      |

The figure below shows the contacts of the safety operator controls left/right in relation to the front view of the Extension Unit.

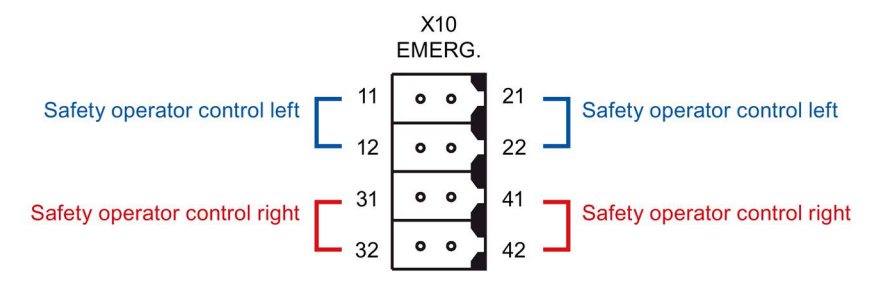

6.10 Interface description

Internal wiring in the Extension Unit using the example of an emergency stop button:

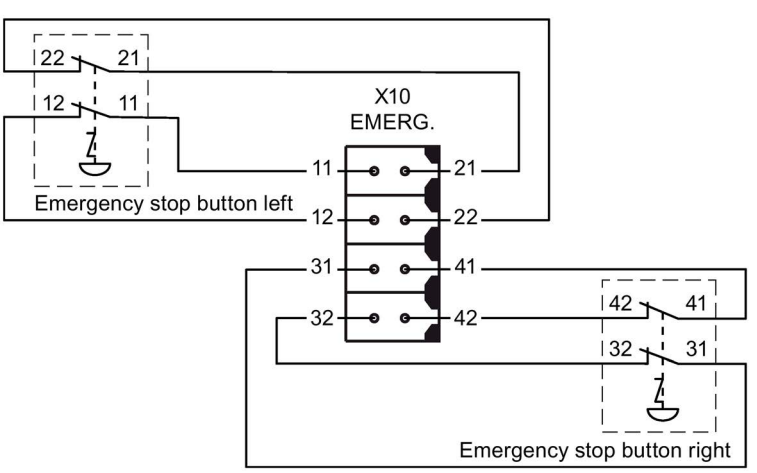

#### 6.10.3 PROFINET (LAN)

Name of interface on the device: PROFINET (LAN) X1

RJ45 socket

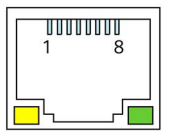

| Pin | Assignment |
|-----|------------|
| 1   | Tx+        |
| 2   | Tx-        |
| 3   | Rx+        |
| 4   | n. c.      |
| 5   | n. c.      |
| 6   | Rx-        |
| 7   | n. c.      |
| 8   | n. c.      |

#### Meaning of LEDs

There is no connection if both LEDs are off.

The green "Link" LED lights up as soon as there is a physical connection.

The yellow "Activity" LED lights up during the data transfer.

# **Technical support**

# A.1 Service and support

You can find additional information and support for the products described on the Internet at the following addresses:

- Technical support (https://support.industry.siemens.com)
- Support request form (<u>https://www.siemens.com/supportrequest</u>)
- After Sales Information System SIMATIC IPC/PG (https://www.siemens.com/asis)
- SIMATIC Documentation Collection (https://www.siemens.com/simatic-tech-doku-portal)
- Your local representative (https://www.automation.siemens.com/aspa\_app)
- Training center (https://siemens.com/sitrain)
- Industry Mall (https://mall.industry.siemens.com)

When contacting your local representative or Technical Support, please have the following information at hand:

- MLFB of the device
- BIOS version for industrial PC or image version of the device
- Other installed hardware
- Other installed software

#### **Current documentation**

Always use the current documentation available for your product. You can find the latest edition of this manual and other important documents by entering the article number of your device on the Internet (<u>https://support.industry.siemens.com</u>). If necessary, filter the comments for the entry type "Manual".

#### **Tools & downloads**

Please check regularly if updates and hotfixes are available for download to your device. The download area is available on the Internet at the following link:

After Sales Information System SIMATIC IPC/PG (https://www.siemens.com/asis)

#### See also

TIA Selection Tool (https://www.siemens.com/tia-selection-tool)

# A.2 Application example

You can find additional information on installing and configuring Extension Units in the following document:

Getting Started Extension Unit (https://support.industry.siemens.com/cs/ww/en/view/109753218)

# A.3 Information about the manufacturer

The manufacturer of the Extension Units described in this document is Siemens Aktiengesellschaft.

The manufacturer address is:

Siemens Aktiengesellschaft Digital Industries Postfach 48 48 90026 NÜRNBERG GERMANY

# B

# Markings and symbols

# B.1 Safety-relevant symbols

The following table describes symbols that can be added to your SIMATIC device, to its packaging or to an enclosed document in addition to the symbols described in the manuals.

| Symbol                       | Meaning                                                                                                    | Reference                                     |
|------------------------------|----------------------------------------------------------------------------------------------------|-----------------------------------------------|
|                              | General danger sign Caution / Attention<br>You must following the operating instructions. The operating instructions<br>contain information on the type of the potential hazard and enable you<br>to identify risks and implement countermeasures. | ISO 7000 No. 0434B,<br>DIN ISO 7000 No. 0434B |
| ONLY<br>EX MODULES           | Attention, only relevant for modules with Ex approval                                                                                                    |                                               |
| 63                           | Follow the instructions                                                                                                    | ISO 7010 M002                                 |
|                              | May be installed by qualified electricians only                                                                                                    | IEC 60417 No. 6182                            |
| F<2N DISPLAY<br>F<4N HOUSING | Mechanical load for HMI devices                                                                                                    |                                               |
| CABLE SPEC.                  | Connection cables must be designed for the ambient temperature                                                                                                    |                                               |
| EMC                          | EMC-compliant installation                                                                                                    |                                               |
| U = OV                       | No mounting or pulling & plugging under voltage                                                                                                    |                                               |
| 230V<br>MODULES              | Dangerous electrical voltage for 230V modules                                                                                                    | ANSI Z535.2                                   |
| Z4V<br>MODULES               | Protection class III, supply only with protective low voltage (SELV/PELV)                                                                                                    | IEC 60417-1-5180<br>"Class III equipment"     |

#### Markings and symbols

#### B.1 Safety-relevant symbols

| Symbol                                 | Meaning                                                                                      | Reference |
|----------------------------------------|----------------------------------------------------------------------------------------------|-----------|
| INDOOR USE ONLY<br>INDUSTRIAL USE ONLY | Only for industrial applications and indoor areas (control cabinet)                          |           |
|                                        | Device is to be integrated or installed in a control cabinet                                 |           |
| ZONE 2                                 | Integrate or install devices approved for Ex Zone 2 in a control cabinet with at least IP54  |           |
| <b>USE CABINET IP54</b>                |                                                                                              |           |
| ZONE 22                                | Integrate or install devices approved for Ex Zone 22 in a control cabinet with at least IP6x |           |
| USE CABINET IP6x                       |                                                                                              |           |